# PANDUAN

# PENGGUNAAN APLIKASI SIMPKB PENDIDIKAN DAN PELATIHAN KURIKULUM 2013 (DIKLAT K13) UNTUK SEKOLAH INTI

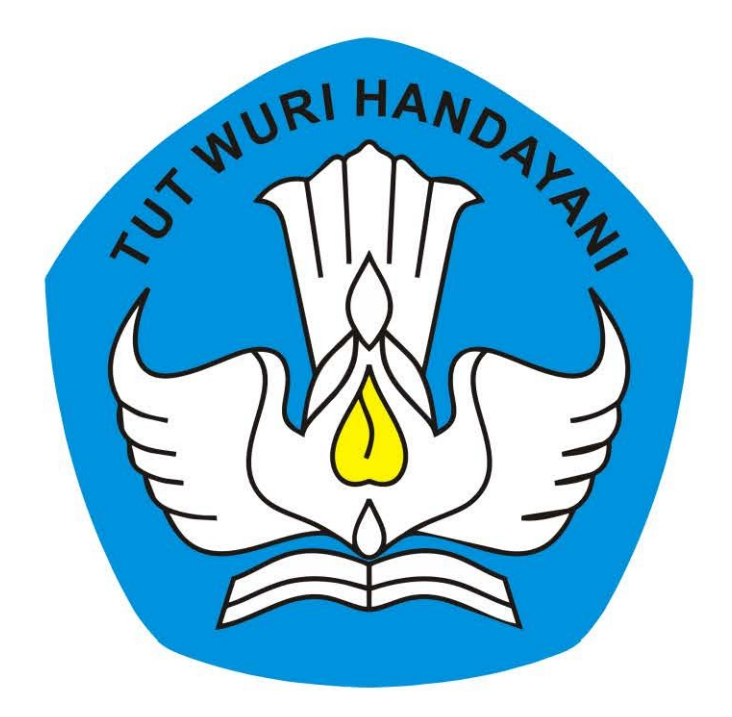

# KEMENTERIAN PENDIDIKAN DAN KEBUDAYAAN REPUBLIK INDONESIA

2018

# **Table of Contents**

| Introduction                                   | 1.1     |
|------------------------------------------------|---------|
| Memulai                                        | 1.2     |
| Login Sekolah Inti                             | 1.2.1   |
| M emasang Rekening Sekolah                     | 1.2.2   |
| Kelola Kelas Diklat K13                        | 1.3     |
| Set Peserta Kelas oleh Sekolah Inti            | 1.3.1   |
| Set Data Pendukung SPK                         | 1.3.2   |
| Ajukan SPK                                     | 1.3.3   |
| Set Tanggal Pencairan PKS                      | 1.3.4   |
| Ganti Peserta Kelas                            | 1.3.5   |
| Kelola Jadwal dan Lokasi Diklat                | 1.3.6   |
| Set Pengampu Kelas                             | 1.3.7   |
| Mulai Kelas                                    | 1.3.8   |
| Unduh Daftar Peserta Kelas dan Lembar Presensi | 1.3.9   |
| Tutup Kelas                                    | 1.3.10  |
| Pelaporan Dana Bantuan                         | 1.4     |
| Set Tanggal Penerimaan Dana Bantuan            | 1.4.1   |
| Pelaporan Penggunaan Dana Bantuan              | 1.4.2   |
| Unduh Pengumuman/Maklumat                      | 1.4.2.1 |
| Set Laporan Penggunaan Dana Bantuan            | 1.4.2.2 |

### PANDUAN PENGGUNAAN APLIKASI SIMPKB

#### PENDIDIKAN DAN PELATIHAN KURIKULUM 2013 (DIKLAT K13)

#### untuk SEKOLAH INTI

KEMENTERIAN PENDIDIKAN DAN KEBUDAYAAN REPUBLIK INDONESIA

# Memulai menggunakan SIMPKB

#### Login Akun Sekolah Inti

Setelah sekolah inti menerima surat akses layanan, silakan gunakan surat akun tersebut untuk login pada layanan. Berikut langkah singkat login layanan :

- 1. Login pada layanan https://app.simpkb.id/
- 2. Masukan username dan password login Anda sesuai dengan yang tertera pada surat akun yang Anda terima.

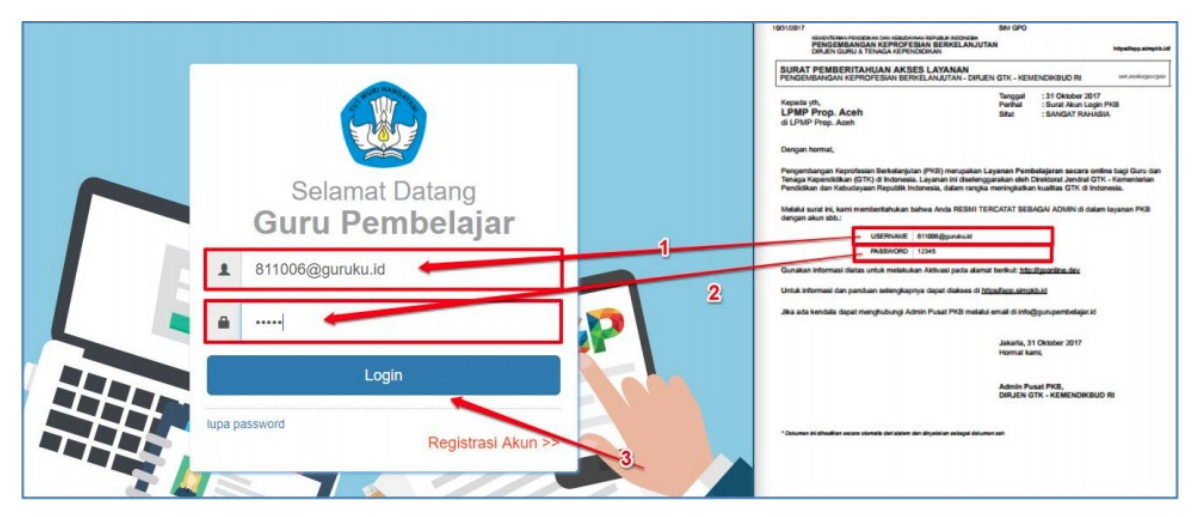

Gambar - image-20180802131125597

3. Anda secara otomatis diarahkan menuju ke beranda SIMPKB. Berikut bentuk halaman beranda untuk akun sekolah inti.

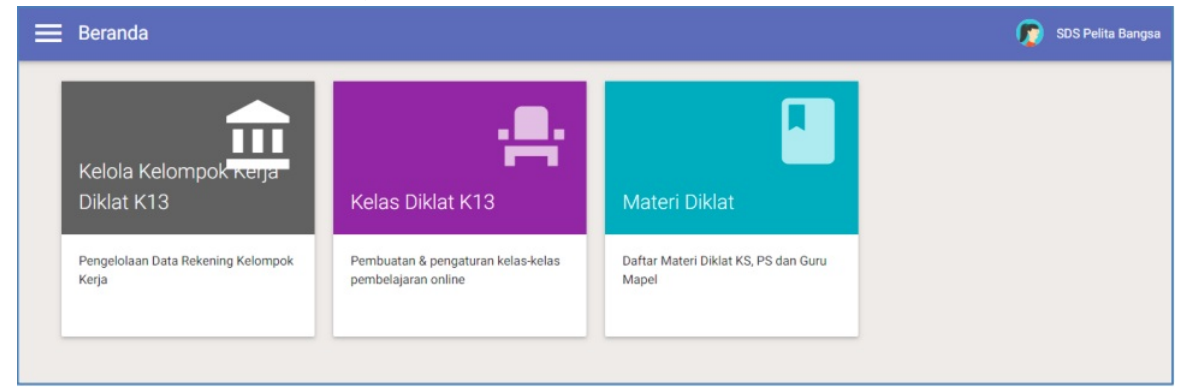

4. Anda secara otomatis diarahkan menuju ke beranda SIMPKB. Berikut bentuk halaman beranda untuk akun sekolah inti.

### Memulai menggunakan SIMPKB

#### Memasang Rekening Sekolah Inti

Sekolah Anda wajib memiliki nomor rekening. Nomor Rekening tersebut wajib dicantumkan dalam data Kelompok Kerja Anda. Berikut langkah singkat cara mencantumkan nomor rekening :

1. Pada halaman dasbor sekolah inti, pilih menu Kelola Kelompok Kerja Diklat K13.

| iklat K13                             | Materi Diklat                                      |                                                                                                    |
|---------------------------------------|----------------------------------------------------|----------------------------------------------------------------------------------------------------|
| & pengaturan kelas-kelas<br>an online | Daftar Materi Diklat KS, PS dan Guru<br>Mapel      |                                                                                                    |
|                                       | iklat K13<br>& pengaturan kelas-kelas<br>en online | iklat K13 Materi Diklat<br>& pengaturan kelas-kelas<br>en online Daftar Materi Diklat KS, PS dan Guru<br>Mapel |

Gambar - image-20180802143653884

2. Akan ditampilkan halaman Rekening KK Diklat K13, untuk mengisi data Rekening Bank sekolah Anda, klik ikon pensil seperti gambar di bawah ini.

| Rekening KK Diklat K13                                                                                                    |               | 👩 SMK Negeri 1 Wangg |
|----------------------------------------------------------------------------------------------------|---------------|----------------------|
| (elompok Kerja <mark>Rayon SMK - Prop. Pap</mark>                                                                                                    | ua:KK1        | Ø                    |
| Informasi Kelompok Kerja                                                                                                    | Rekening Bank |                      |
| Rayon : Rayon SMK - Prop. Papua                                                                                                    | No. Rek : -   |                      |
| Jenjang : SMK                                                                                                    | Atas nama : - |                      |
| Lingkup : Propinsi                                                                                                    | Nama Bank : - |                      |
| and the second second sec |               | -                    |

3. Pada kotak dialog yang muncul, isikan data rekening bank sekolah Anda dengan benar. Harap diisikan dengan teliti nomor rekening dan nama kepemilikan rekening tersebut.

| 1. Formulir                                                                                                    | >                                               | 2. Konfirmasi |      |
|----------------------------------------------------------------------------------------------------|-------------------------------------------------|---------------|------|
| Tentukan Rekening KK berikut:                                                                                           | isi data                                        |               |      |
| Rayon SMP - Prop. Jawa Barat:Kab. Bogor XK1 Rayon SMP - Prop. Jawa Barat:Kab. Bogor Reging: SMP Englisp: Kota/Kabupaten | /                                               |               |      |
| Nema Bank<br>PT. Bank Mandiri (Persero), Tbk.                                                                           | Cabang Bank<br>• KCC PARE                       |               |      |
| No Rekening<br>14400008888433                                                                                           | Nama Pendik Bekening<br>GM Nurwakhid            |               |      |
| NPWP<br>84235678952353463                                                                                               | Nama Pensik NPWP<br>GM Nurwakhid                |               |      |
| File Scen Buku Tabungan<br>scen ijazah.png (317.038KB)                                                                  | File Scan NPWP<br>FILE scan npwp.png (317.038K) | B)            | PILE |
|                                                                                                    |                                                 |               |      |

4. Lampirkan juga scan buku tabungan dan scan NPWP Anda, Jika telah sesuai klik LANJUT.

| 4 | Kelok | a Deken | na KK    |
|---|-------|---------|----------|
|   | Neion | a neken | ing isis |

| Tentukan Rekening KK berikut:                                                                                                    |                                |      |
|----------------------------------------------------------------------------------------------------|--------------------------------|------|
| rentukan kekening kk benkut.                                                                                                    |                                |      |
| Rayon SMP - Prop. Jawa Barat:Kab. Bogor:KK1<br>Rayon Rayon SMP - Prop. Jawa Barat:Kab. Bogor<br>Janging: SMP<br>Lingkup: Kota/Kabupaten |                                |      |
| Nama Dank                                                                                                    | Cabang Bank                    |      |
| PT. Bank Mandiri (Persero), Tbk.                                                                                                    | <ul> <li>KCC PARE</li> </ul>   |      |
| No Rekening                                                                                                    | Nama Pemilik Rekening          |      |
| 14400008888433                                                                                                    | GM Nurwakhid                   |      |
| NPWP                                                                                                    | Nama Pernilik NPWP             |      |
| 84235678952353463                                                                                                    | GM Nurwakhid                   |      |
| File Scan Buku Tabungan                                                                                                    | File Scan NPWP                 |      |
| scan ijazah.png (317.038KB)                                                                                                    | FILE scan npwp.png (317.038KB) | FILE |
|                                                                                                    | /                              |      |

5. Cek ulang data rekening Anda, jika sudah sesuai klik SIM PAN.

|                                                                                                    | >                                                                                                    | 2. Konfirmasi                                                                                                    |
|----------------------------------------------------------------------------------------------------|----------------------------------------------------------------------------------------------------|----------------------------------------------------------------------------------------------------|
| Periksa kembali Hasil Pengisian Data Rekening J                                                                            | Anda berikut ini:                                                                                                    |                                                                                                    |
| Raytori SMF - Ency Jawa Banat Kab, Bogor KK1<br>sever Raytor SMF - Prop. Jawa Bonat Kab, Bogor<br>severa Ban<br>severa Ban |                                                                                                    |                                                                                                    |
| Data rekening yang diisikan<br>Plata data yang tab taba taba ang dagan da ang pagahy                                       | File Scan Buku Tal                                                                                                    | bungan:                                                                                                    |
| Nama Bank:                                                                                                    |                                                                                                    |                                                                                                    |
| Nonce Referring                                                                                                    | and the second second se |                                                                                                    |
| 144000088888433                                                                                                    | - <b>1</b>                                                                                                    |                                                                                                    |
| Pernilik Rekening:                                                                                                    |                                                                                                    |                                                                                                    |
| GM Nurwakhid                                                                                                    | The second second second second second second second second second second second second second second second se                                                                                                    |                                                                                                    |
| NPWP:                                                                                                    |                                                                                                    |                                                                                                    |
| 84235678952353463                                                                                                    | and the second second se | and the second second se |
| Nama Pemilik NPWP:                                                                                                    |                                                                                                    |                                                                                                    |
| GM Nurwakhid                                                                                                    | File Scan NPWP:                                                                                                    |                                                                                                    |
|                                                                                                    |                                                                                                    |                                                                                                    |
| <ul> <li>KEMBALI</li> </ul>                                                                                                |                                                                                                    | SIMPAN E                                                                                                    |

6. Pengisian data rekening bank sekolah Anda berhasil dilakukan.

| Kelola KK Diklat K13                                                                                                    | data rekening                                                                                                    | 🧑 SMPS ISLAM AL-MUST       |
|----------------------------------------------------------------------------------------------------|----------------------------------------------------------------------------------------------------|----------------------------|
| Kelompok Kerja Rayon SMP - Prop. Jawa Barat                                                                                                    | t:Kab. Bogor:KK1                                                                                                    | _                          |
| Informasi Kelompok Kerja<br>Rayon, Rayon SMP - Prop. Jawa Barat Kab. Bogor<br>Jenjang : SMP<br>Lingkup: Kota/Kabupaten<br>Jenis Bantuan : BanPem Pusat | Rekening Bank<br>No. Rek : 123456789877<br>Atas nama : GM Nurwakhid<br>Nama Bank : PT. Bank Mandiri (Persero), Tbk Cab. KCC PARE<br>NPWP : 84235678952353463<br>Namo Dentik IV. CM Nurwakhid<br>Scan Buku Tabungan Lihat File<br>Scan NWW Chat He | Klik untuk<br>edit kembali |
|                                                                                                    | file scan buk<br>klik untuk melihat<br>file scan NPWP                                                                                                    | u tabugan                  |

- 1. Akan ditampilkan halaman Rekening KK Diklat K13, untuk mengisi data Rekening Bank sekolah Anda, klik ikon pensil seperti gambar dibawah ini.
- 1. Pada kotak dialog yang muncul, isikan data rekening bank sekolah Anda dengan benar. Harap diisikan dengan teliti nomor rekening dan nama kepemilikan rekening tersebut.
- 1. Lampirkan juga scan buku tabungan dan scan NPWP Anda, Jika telah sesuai klik LANJUT.
- 1. Cek ulang data rekening Anda, jika sudah sesuai klik SIM PAN.
- 1. Pengisian data rekening bank sekolah Anda berhasil dilakukan.

Setelah sekolah inti mengisi data rekening dan sekolahnya, langkah selanjutnya adalah melakukan kelas diklat K13, tahapantahapan yang perlu dilakukan oleh sekolah inti untuk melakukan pengelolaan kelas diklat K13 : Setelah sekolah inti mengisi data rekening sekolahnya, lankah selanjutnya adalah melakukan pengelolaan peserta kelas diklat K13, berikut langkah singkat set peserta kelas oleh sekolah inti :

1. Pada laman beranda sekolah inti, pilih fitur menu Kelas Diklat K13.

| 🗮 Beranda                                   |                                                           |                                               | 🔊 SDS Pelita Bangsa |
|---------------------------------------------|-----------------------------------------------------------|-----------------------------------------------|---------------------|
| Kelola Kelompok Kerja<br>Diklat K13         | Kelas Diklat K13                                          | Materi Diklat                                 |                     |
| Pengelolaan Data Rekening Kelompok<br>Kerja | Pembuatan & pengaturan kelas-kelas<br>pembelajaran online | Daftar Materi Diklat KS, PS dan Guru<br>Mapel |                     |

2. Selanjutnya akan ditampilkan daftar kelas yang telah ditentukan sistem berdasarkan jenjang sekolah. Pilih kelas yang akan diset peserta kelasnya dan klik tombol **SET PES ERTA KELAS**.

|   | Kelola Kelas Diklat K13                                                                                                    |                                                                                                    |                                    |                                       | Ø | SD EMI | ISc Jakart |
|---|----------------------------------------------------------------------------------------------------|----------------------------------------------------------------------------------------------------|------------------------------------|---------------------------------------|---|--------|------------|
|   | Rayon SD - Prop. D.K.I. Jakarta:Kota Jaka<br>Rayon:Rayon SD - Prop. D.K.I. Jakarta:Kota Jakar<br>Jenjang:SD<br>Lingkup:Kecamatan<br>Jenis Bantuan Banpern Pusat                                         | arta Timur[0164_005]:KK1<br>ta Timur[0164_005]                                                                             | Status Ajuan<br>SPK belum diajukan |                                       |   |        | :          |
| т | ahun 2018 🍷                                                                                                    |                                                                                                    |                                    |                                       | ۹ | Ŧ      | C          |
| • | Rayon SD - Prop. D.K.I. Jakarta:Kota<br>Jakarta Timur[0164_005]:KK1 Kelas<br>Bawah<br>Mepe: Kelas Bawah (SD)<br>Jenis Bantuan: Banpem Pusat<br>Instram Pengelola Dinas Pendidikan Kota<br>Jakarta Timur | Status Pelaksanaan           Image: Status Pelaksanaan           Image: Pengampu Kelas                                     | Peserta<br>0 / 40 org              | Aksi selanjutnya<br>SET PESERTA KELAS |   |        | ÷          |
| • | Rayon SD - Prop. D.K.I. Jakarta:Kota<br>Jakarta Timur[0164_005]:KK1 Kelas<br>Atas<br>Mape: Kelas Atas (SD)<br>Jenis Bantuan: Banpem Pusat<br>Instans Penglela Dinas Pendidikan Kota<br>Jakarta Timur    | Status Pelaksanaan           Image: Status Pelaksanaan           Image: Status Pelaksanaan           Image: Pengampu Kelas | Peserta<br>0 / 40 org              | Aksi aelanjutnya<br>SET PESERTA KELAS |   |        | ÷          |
| 6 | Rayon SD - Prop. D.K.I. Jakarta:Kota                                                                                                    | Status Pelaksanaan                                                                                                    | Peserta                            | Aksi selanjutnya                      |   |        |            |

3. Selanjutnya sistem akan menampilkan daftar kandidat peserta kelas, pilih kandidat dari daftar untuk diset sebagai peserta kelas tersebut. Klik tombol panah untuk memilih, jika sudah sesuai klik **S IMPAN.** 

| Rayon SD - Prop. D.K.I. Jak                                                            |         |                                                           |                                            |   |
|----------------------------------------------------------------------------------------|---------|-----------------------------------------------------------|--------------------------------------------|---|
| PTK Kandidat                                                                           | Q C >>  | PTK yang dipilih                                          | 5 orang (max. 40)                          | × |
| DESTY JUWATI<br>No. Pesetta UKG: 201502202014<br>Instansi : SDN Kramat Jati 11         | -       | FITRI INDRIYA<br>No. Peserta UKG ::<br>Instansi : SDIT MA | NTI<br>201698588472<br>MBAUL-ULA menghapus | , |
| SUSWANTI<br>No. Peserta UKG: 201510391460<br>Instansi : SDN Kramat Jati 11             | memilih | SEPTA NIA WI<br>No. Peserta UKG :<br>Instansi : SDN Car   | RAWATI<br>201501070223<br>wang 09          |   |
| ROSMANI<br>No. Peserta LIKG : 201512259936<br>Instansi : SDN Batu Ampar 09 Pg.         | +       | TIORUS. S, SS<br>No. Peserta UKG :<br>Instansi : SDN Kra  | . S.PD<br>201502536674<br>mat Jati 18 Pg.  |   |
| SALAM<br>No. Peserta UKG : 201511828681<br>Instansi : SDN Batu Ampar 09 Pg.            | +       | ROMATIO PAS<br>No. Peserta UKG ::<br>Instansi : SDN Kra   | CARIBU<br>201512320161<br>imat Jati 09 Pg  | 3 |
| RIZKY ARI NUGROHO<br>No. Peserta UKG: 201504004920<br>Instansi : SDN Batu Ampar 09 Pg. | +       | MULYA HERAN<br>No. Peserta UKG :<br>Instansi : SDN Bat    | NATI<br>201510687379<br>Ju Ampar 05 Pg.    |   |
| Kalaman 5 dari 23                                                                      | >       |                                                           |                                            |   |

#### Catatan :

PTK kandidat hanya dapat dipilih satu dari setiap sekolah dalam satu kelas. .

4. Pada halaman konfirmasi klik **OK**.

|                      | Pilih                     | > | Konfirmasi |    |
|----------------------|---------------------------|---|------------|----|
| i Berhasil Tersimpan |                           |   |            |    |
| Hasil penyimpa       | anan peserta untuk Kelas: |   |            |    |
| Rayon SD - Pr        | op. D.K.I. Jak            |   |            |    |
| Daftar Peserta       | Tersimpan                 |   |            |    |
| ← KEMBALI            |                           |   |            | ок |

5. Ulangi langkah diatas untuk set peserta kelas pada kelas lainnya.

Setelah sekolah inti melakukan penambahan peserta kelas pada masing-masing kelas diklat, langkah selanjutnya adalah Set Data Pendukung SPK, tahapan ini dilakukan untuk mengisi informasi data kepala sekolah dan dan data kelengkapan lainnya. Berikut langkah singkat **Set Data Pendukung SPK :** 

1. Pada laman beranda sekolah inti, pilih fitur menu Kelas Diklat K13.

| Beranda                                     |                                                           |                                               | 😥 SDS Pelita Bangsa |
|---------------------------------------------|-----------------------------------------------------------|-----------------------------------------------|---------------------|
| Kelola Kelompok Kerja<br>Diklat K13         | Kelas Diklat K13                                          | Materi Diklat                                 |                     |
| Pengelolaan Data Rekening Kelompok<br>Kerja | Pembuatan & pengaturan kelas-kelas<br>pembelajaran online | Daftar Materi Diklat KS, PS dan Guru<br>Mapel |                     |

2. Selanjutnya akan ditampilkan daftar kelas yang telah ditambahkan peserta kelasnya. Klik tombol Set Data Pendukung SPK untuk melengkapi data pendukung SPK.

| ≡ ĸ  | elola Kelas Diklat K13                                                                                                    |                                                                                        |                                    |                                            | 6 | SD EM | IISc . | Jakarta |
|------|----------------------------------------------------------------------------------------------------|----------------------------------------------------------------------------------------|------------------------------------|--------------------------------------------|---|-------|--------|---------|
|      | Rayon SD - Prop. D.K.I. Jakarta:Kota Jaka<br>Rayon Rayon SD - Prop. D.K.I. Jakarta:Kota Jakar<br>Jenjang:SD<br>Lingkup:Recamatan<br>Jenis Bantuan Banpern Pusat                                           | arta Timur[0164_005]:KK1<br>a Timur[0164_005]                                          | Status Ajuan<br>SPK bolum diajukan | Aksi Selanjutnya<br>SET DATA PENDUKUNG SPK |   |       |        | 1       |
| Tahu | n 2018 👻                                                                                                    |                                                                                        |                                    |                                            | ۹ | Ŧ     | C      | ;       |
| •    | Rayon SD - Prop. D.K.I. Jakarta:Kota<br>Jakarta Timur[0164_005]:KK1 Kelas<br>Bawah<br>Mapei: Kelas Bawah (SD)<br>Jenis Bantuan: Banpem Pusat<br>Instrans Pengelola Dinas Pendidikan Kota<br>Jakarta Timur | Status Pelaksanaan           Image: Status Pelaksanaan           Image: Pengampu Kelas | Peserta<br>5 / 40 org              | Aksi selanjutnya<br>SET PESERTA KELAS      |   |       |        | :       |

3. Pada halaman kelola data pendukung SPK, lengkapi data pendukung SPK tersebut. Jika telah sesuai klik SIMPAN.

| lama Kepala Sekolah |                       | NIP Kepala Sekolah |                     |  |
|---------------------|-----------------------|--------------------|---------------------|--|
| utistana MZ         |                       | 121324343434343    |                     |  |
| lomor Surat Sekolah | Tanggal Surat Sekolah |                    | Tanggal Kesanggupan |  |
| 2/232JK             | 1 April, 2018         |                    | 24 Maret, 2018      |  |

4. Untuk mengubah data pendukung SPK yang sudah diisikan, klik tombol opsi dan pilih Ubah Data Pendukung SPK.

| ≡  | Kelola Kelas Diklat K13                                                                                                    |                                                |                                    |                                       | 🔊 SD EMIISc Jakarta          |
|----|----------------------------------------------------------------------------------------------------|------------------------------------------------|------------------------------------|---------------------------------------|------------------------------|
|    | Rayon SD - Prop. D.K.I. Jakarta:Kota Jaka<br>Rayon Rayon SD - Prop. D.K.I. Jakarta:Kota Jakar<br>Jenjang SD<br>Lingkup:Kecamatan<br>Jenis Bantuan:Banpern Pusat | arta Timur[0164_005]:KK1<br>ta Timur[0164_005] | Status Ajuan<br>SPK belum diajukan | Aksi Selanjutnya<br>AJUKAN SPK        | 1<br>Ubah Data Pendukung SPK |
| Та | ihun 2018 🔻                                                                                                    |                                                |                                    |                                       | Q = C                        |
| G  | Rayon SD - Prop. D.K.I. Jakarta:Kota<br>Jakarta Timur[0164_005]:KK1 Kelas                                                                                       | Status Pelaksanaan                             | Peserta<br>5 / 40 org              | Aksi selanjutnya<br>SET PESERTA KELAS | 2 :                          |

5. Selanjutnya sesuaikan data pada kolom isian, jika telah sesuai silakan simpan kembali.

Langkah selanjutnya setelah sekolah inti mengisikan data pendukung SPK adalah mengajukan SPK tersebut, berikut langkah singkat Ajukan SPK :

1. Pada laman beranda sekolah inti, pilih fitur menu Kelas Diklat K13.

| 🗮 Beranda                                   |                                                           |                                               | 🕟 SDS Pelita Bangsa |
|---------------------------------------------|-----------------------------------------------------------|-----------------------------------------------|---------------------|
| Kelola Kelompok Kerja<br>Diklat K13         | Kelas Diklat K13                                          | Materi Diklat                                 |                     |
| Pengelolaan Data Rekening Kelompok<br>Kerja | Pembuatan & pengaturan kelas-kelas<br>pembelajaran online | Daftar Materi Diklat KS, PS dan Guru<br>Mapel |                     |

2. Selanjutnya, klik tombol AJUKAN SPK, pastikan Anda sudah mengisikan data pendukung SPK.

| 🗮 Kelola Kelas Diklat K13                                                                                                    |                                    |                                | SD EMIISc Jakarta |
|----------------------------------------------------------------------------------------------------|------------------------------------|--------------------------------|-------------------|
| Rayon SD - Prop. D.K.I. Jakarta:Kota Jakarta Timur[0164_005]:KK1<br>Rayon Rayon SD - Prop. D.K.I. Jakarta:Kota Jakarta Timur[0164_005]<br>Jakarta:Kota Jakarta Timur[0164_005]<br>Lingkup: Kecamatan<br>Jenis Bantuan:Banpem Pusat | Status Ajuan<br>SPK belum diajukan | Akal Selanjutnya<br>AJUKAN SPK | ÷                 |

3. Pada kotak dialog yang muncul, konfirmasi dan pilih YA.

| A | Konfirmasi |  |  |  |  |  |
|---|------------|--|--|--|--|--|
|---|------------|--|--|--|--|--|

#### Anda yakin akan mengajukan SPK?

SPK diajukan berdasarkan daftar Kelas yang berada dalam Kelompok Kerja Anda. Pastikan Daftar Peserta Kelas telah sesuai.

| TIDAK                                                                                                 | YA   |
|----------------------------------------------------------------------------------------------------|------|
| . Pastikan Anda juga mengunduh dokumen prasyarat denga cara klik tombol <b>UNDUH DOKUMEN PRAS YAI</b> | RAT. |

4.

| 🗮 Kelola Kelas Diklat K13                                                                                                    |                                    | C.                                          | SD EMIISc Jakarta |
|----------------------------------------------------------------------------------------------------|------------------------------------|---------------------------------------------|-------------------|
| Rayon SD - Prop. D.K.I. Jakarta:Kota Jakarta Timur[0164_005]:KK1<br>Rayon:Rayon SD - Prop. D.K.I. Jakarta:Kota Jakarta Timur[0164_005]<br>Jenjang SD<br>Lingkur;Kecamatan<br>Jenis Bantuan Banpem Pusat | Status Ajuan<br>Ajuan SPK diajukan | Aksi Selanjutnya<br>UNDUH DOKUMEN PRASYARAT | ÷                 |

5. Silakan unduh tiap-tiap dokumen prayarat dengan cara klik pada nama tiap-tiap documen terlampir, pastikan Anda juga mengunduh dokumen Rencana Anggaran Biaya.

| Dattar                                                                | Dokumen Prasvarat Kelas Mata Pelaiaran                                                                                                    |                                                                                                    |
|-----------------------------------------------------------------------|----------------------------------------------------------------------------------------------------|----------------------------------------------------------------------------------------------------|
| 0.01a                                                                 | SUDAT DED IAN KED IA SAMA (untuk Ditak DEDTAMA)                                                                                                    | Polum disordal                                                                                                    |
| 0-01al                                                                | I AMPIRAN PER IAN IIAN KERIA SAMA (untuk Pilitak PERTAMA)                                                                                                    | Belum diundu                                                                                                    |
| 0-01h                                                                 | SURAT PER IAN IIAN KER IA SAMA (untuk Pihak KEDI IA)                                                                                                    | Belum diundu                                                                                                    |
| D-01c                                                                 | SURAT PER IAN IIAN KER IA SAMA (ARSIP)                                                                                                    | Belum diundu                                                                                                    |
| D-02                                                                  | SURAT KESANGGUPAN SEKOLAH INTI                                                                                                    | Belum diundu                                                                                                    |
| 0-03                                                                  | SURAT PERNYATAAN TANGGUNG JAWAB MUTLAK                                                                                                    | Belum diundu                                                                                                    |
| 0-04a                                                                 | KUITANSI PENERIMAAN DANA (untuk Pihak PERTAMA)                                                                                                    | Belum diundu                                                                                                    |
| 0-04b                                                                 | KUITANSI PENERIMAAN DANA (untuk ARSIP)                                                                                                    | Belum diundu                                                                                                    |
|                                                                       |                                                                                                    |                                                                                                    |
| Derrab<br>Daftar                                                      | RENCANA ANGGARAN BIAYA<br>Dokumen Prasyarat Kelas Kepala Sekolah                                                                                                    | Diunduh:10 Apr 2018 - pk.10:3                                                                                                    |
| <del>р. кав</del><br>Daftar                                           | RENCANA ANGGARAN BIAYA<br>Dokumen Prasyarat Kelas Kepala Sekolah                                                                                                    | Diunduh:10 Apr 2018 - pk.10:3                                                                                                    |
| D-RAB<br>Daftar<br>T-01a                                              | RENCANA ANGGARAN BIAYA<br>Dokumen Prasyarat Kelas Kepala Sekolah<br>SURAT PERJANJIAN KERJA SAMA (untuk Pihak PERTAMA)                                                                                                    | Diunduh:10 Apr 2018 - pk.10:3<br>Belum diundu                                                                                                    |
| Daftar<br>Daftar<br>F01a                                              | RENCANA ANGGARAN BIAYA Dokumen Prasyarat Kelas Kepala Sekolah SURAT PERJANJIAN KERJA SAMA (untuk Pihak PERTAMA) LAMPIRAN PERJANJIAN KERJA SAMA (untuk Pihak PERTAMA)                                                                                                    | Diunduh:10 Apr 2018 - pk.10:3<br>Belum diundu<br>Belum diundu                                                                                                    |
| D-RAB<br>Daftar<br>T-01a<br>T-01aL<br>T-01b                           | RENCANA ANGGARAN BIAYA Dokumen Prasyarat Kelas Kepala Sekolah SURAT PERJANJIAN KERJA SAMA (untuk Pihak PERTAMA) LAMPIRAN PERJANJIAN KERJA SAMA (untuk Pihak PERTAMA) SURAT PERJANJIAN KERJA SAMA (untuk Pihak KEDUA)                                                                                                    | Diunduh:10 Apr 2018 - pk.10:3<br>Belum diundu<br>Belum diundu<br>Belum diundu<br>Belum diundu                                                                                   |
| Daftar<br>Fola<br>FolaL<br>Folb<br>Folc                               | RENCANA ANGGARAN BIAYA Dokumen Prasyarat Kelas Kepala Sekolah SURAT PERJANJIAN KERJA SAMA (untuk Pihak PERTAMA) LAMPIRAN PERJANJIAN KERJA SAMA (untuk Pihak PERTAMA) SURAT PERJANJIAN KERJA SAMA (untuk Pihak KEDUA) SURAT PERJANJIAN KERJA SAMA (ARSIP)                                                                                                    | Diunduh:10 Apr 2018 - pk.10:3<br>Belum diundu<br>Belum diundu<br>Belum diundu<br>Belum diundu<br>Belum diundu                                                                   |
| Daftar<br>Fota<br>Fota<br>FotaL<br>Fotc<br>Fotc                       | RENCANA ANGGARAN BIAYA Dokumen Prasyarat Kelas Kepala Sekolah SURAT PERJANJIAN KERJA SAMA (untuk Pihak PERTAMA) LAMPIRAN PERJANJIAN KERJA SAMA (untuk Pihak REDUA) SURAT PERJANJIAN KERJA SAMA (ARSIP) SURAT KESANGGUPAN SEKOLAH INTI                                                                                                    | Diunduh:10 Apr 2018 - pk.10:3<br>Belum diundu<br>Belum diundu<br>Belum diundu<br>Belum diundu<br>Belum diundu<br>Belum diundu<br>Belum diundu                                   |
| Daftar<br>Fota<br>FotaL<br>Fotb<br>Fotc<br>Fot                        | RENCANA ANGGARAN BIAYA Dokumen Prasyarat Kelas Kepala Sekolah SURAT PERJANJIAN KERJA SAMA (untuk Pihak PERTAMA) LAMPIRAN PERJANJIAN KERJA SAMA (untuk Pihak PERTAMA) SURAT PERJANJIAN KERJA SAMA (untuk Pihak KEDUA) SURAT PERJANJIAN KERJA SAMA (ARSIP) SURAT KESANGGUPAN SEKOLAH INTI SURAT PERNYATAAN TANGGUNG JAWAB MUTLAK                                                                                       | Diunduh:10 Apr 2018 - pk.10:3<br>Belum diundu<br>Belum diundu<br>Belum diundu<br>Belum diundu<br>Belum diundu<br>Belum diundu<br>Belum diundu<br>Belum diundu                   |
| 0 aftar<br>601a<br>601aL<br>601b<br>601c<br>602<br>603<br>604a        | RENCANA ANGGARAN BIAYA Dokumen Prasyarat Kelas Kepala Sekolah SURAT PERJANJIAN KERJA SAMA (untuk Pihak PERTAMA) LAMPIRAN PERJANJIAN KERJA SAMA (untuk Pihak KEDUA) SURAT PERJANJIAN KERJA SAMA (untuk Pihak KEDUA) SURAT PERJANJIAN KERJA SAMA (ARSIP) SURAT KESANGGUPAN SEKOLAH INTI SURAT PERNYATAAN TANGGUNG JAWAB MUTLAK KUITANSI PENERIMAAN DANA (untuk Pihak PERTAMA)                                          | Diunduh: 10 Apr 2018 - pk. 10:3<br>Belum diundu<br>Belum diundu<br>Belum diundu<br>Belum diundu<br>Belum diundu<br>Belum diundu<br>Belum diundu<br>Belum diundu<br>Belum diundu |
| Daftar<br>F01a<br>F01aL<br>F01b<br>F01c<br>F02<br>F03<br>F04a<br>F04b | RENCANA ANGGARAN BIAYA Dokumen Prasyarat Kelas Kepala Sekolah SURAT PERJANJIAN KERJA SAMA (untuk Pihak PERTAMA) LAMPIRAN PERJANJIAN KERJA SAMA (untuk Pihak PERTAMA) SURAT PERJANJIAN KERJA SAMA (untuk Pihak KEDUA) SURAT PERJANJIAN KERJA SAMA (ARSIP) SURAT KESANGGUPAN SEKOLAH INTI SURAT PERNYATAAN TANGGUNG JAWAB MUTLAK KUITANSI PENERIMAAN DANA (untuk Pihak PERTAMA) KUITANSI PENERIMAAN DANA (untuk ARSIP) | Diunduh:10 Apr 2018 - pk.10:3                                                                                                    |

6. Dengan Anda mengunduh tiap-tiap dokumen prayarat tersebut maka ajuan SPK Anda telah diproses sistem, silakan tunggu admin DIKDAS/DIKMEN/TENDIK menyetujui ajuan SPK tersebut.

| 🗮 Kelola Kelas Diklat K13                                                                                                    |                                    | Ø                                           | SD EMIISc Jakarta |
|----------------------------------------------------------------------------------------------------|------------------------------------|---------------------------------------------|-------------------|
| Rayon SD - Prop. D.K.I. Jakarta:Kota Jakarta Timur[0164_005]:KK1<br>Rayon Rayon SD - Prop. D.K.I. Jakarta:Kota Jakarta Timur[0164_005]<br>Jenjarup:Kecamatan<br>Jenis Bantuan:Banpem Pusat | Status Ajuan<br>Ajuan SPK diajukan | Aksi Selanjutnya<br>UNDUH DOKUMEN PRASYARAT | :                 |

7. Pantau terus status ajuan SPK Anda pada halaman kelola kelas diklat tersebut.

| 🗮 Kelola Kelas Diklat K13                                                                                                    |                                                                                                 | Ø                                           | SDS Pelita Bangsa |
|----------------------------------------------------------------------------------------------------|-------------------------------------------------------------------------------------------------|---------------------------------------------|-------------------|
| Rayon SD - Prop. D.K.I. Jakarta:Kota Jakarta Utara[0161_002]:KK1<br>Rayon Rayon SD - Prop. D.K.I. Jakarta:Kota Jakarta Utara[0161_002]<br>Jenjang SD<br>Lingup Kecamatan<br>Jenis Bantuan Banpern Pusat | Ajuan PKS Kelas Mapel<br>disetujui Admin DIKDAS<br>Ajuan PKS Kelas KS<br>disetujui Admin TENDIK | Aksi Selanjutnya<br>UNDUH DOKUMEN PRASYARAT | ÷                 |

Setelah admin Dikdas/Dikmen/Tendik menyetujui PKS Anda dan telah melakukan pencairan dana, sekolah inti akan diberikan notifikasi pada laman beranda sekolah inti masing-masing. Berikut contoh tampilan notifikasi yang dimaksud :

| Beranda                             |                                                                                    |       |                   | ø | SDS Pelita Bangsa |
|-------------------------------------|------------------------------------------------------------------------------------|-------|-------------------|---|-------------------|
|                                     | 🛕 Informasi Ajuan PKS                                                              |       |                   |   |                   |
| Kelola Kelompok Kerja<br>Diklat K13 | Ajuan PKS Anda telah disetujui<br>Silakan Lengkapi Data Tanggal Pencairan PKS Anda |       |                   |   |                   |
| Pengelolaan Data Rekening Kelom     |                                                                                    | BATAL | LENGKAPI SEKARANG |   |                   |
| Kerja                               | pembelajaran online                                                                | Mapel |                   |   |                   |
|                                     |                                                                                    |       |                   |   |                   |

Gambar - Notifikasi Ajuan PKS

Sekolah inti diharapakan mengisikan tanggal penerimaan dana bantuan melalui fitur set tanggal pencairan PKS, berikut langkah singkat pengisian tanggal penerimaan dana oleh sekolah inti :

1. Pada laman beranda sekolah inti, akan ditampilkan notifikasi ajuan PKS Anda yang telah disetujui, klik tombol LENGKAPI SEKARANG untuk mengisikan tanggal penerimaan dana.

| ≡ | Beranda                                   |                                                                                    |       |                   | Ø |  |
|---|-------------------------------------------|------------------------------------------------------------------------------------|-------|-------------------|---|--|
|   |                                           | 🛕 Informasi Ajuan PKS                                                              |       |                   |   |  |
|   | Kelola Kelompok Kerja<br>Diklat K13       | Ajuan PKS Anda telah disetujui<br>Silakan Lengkapi Data Tanggal Pencairan PKS Anda |       |                   |   |  |
|   | Pengelolaan Data Rekening Kelom;<br>Kerja | pembelajaran online                                                                | BATAL | LENGKAPI SEKARANG |   |  |
|   |                                           |                                                                                    |       |                   |   |  |

2. Selanjutnya Anda akan diarahkan pada laman **Kelola Tanggal Pencairan PKS**, isikan tanggal sesuai dengan tanggal penerimaan dana yang telah Anda terima (perhatikan gambar).

| Beranda                                   |                                                                                    |       |                   | Ø |  |
|-------------------------------------------|------------------------------------------------------------------------------------|-------|-------------------|---|--|
|                                           | 🛕 Informasi Ajuan PKS                                                              |       |                   |   |  |
| Kelola Kelompok Kerja<br>Diklat K13       | Ajuan PKS Anda telah disetujui<br>Silakan Lengkapi Data Tanggal Pencairan PKS Anda |       |                   |   |  |
| Pengelolaan Data Rekening Kelom;<br>Kerja | pembelajaran online                                                                | BATAL | LENGKAPI SEKARANG |   |  |
|                                           |                                                                                    |       |                   |   |  |

3. Selesai, data tersimpan. Untuk mengubah tanggal penerimaan dana yang telah diisikan sebelumnya, silakan masuk pada menu **Kelas Diklat K13.** 

| = | Beranda                                     |                                                           |                                               | 🔊 SDS Pelita Bangsa |
|---|---------------------------------------------|-----------------------------------------------------------|-----------------------------------------------|---------------------|
|   | Kelola Kelompok Kerja<br>Diklat K13         | Kelas Diklat K13                                          | Materi Diklat                                 |                     |
|   | Pengelolaan Data Rekening Kelompok<br>Kerja | Pembuatan & pengaturan kelas-kelas<br>pembelajaran online | Daftar Materi Diklat KS, PS dan Guru<br>Mapel |                     |

4. Selanjutnya, klik tombol opsi seperti gambar dibawah ini dan pilih opsi menu Lengkapi Data Pencairan PKS.

| י =  | Kelola Kelas Diklat K13                                                                                                    |                                                                                                 | Ģ                                                           | SDS Pelita Bangsa |
|------|----------------------------------------------------------------------------------------------------|-------------------------------------------------------------------------------------------------|-------------------------------------------------------------|-------------------|
|      | Rayon SD - Prop. D.K.I. Jakarta:Kota Jakarta Utara[0161_002]:KK1<br>Rayon Rayon SD - Prop. D.KI. Jakarta:Kota Jakarta Utara[0161_002]<br>Jenjang BD<br>Lingiup Kecamatan<br>Jenis Bantuan Banpern Pusat | Ajuan PKS Kelas Mapel<br>disetujui Admin DIKDAS<br>Ajuan PKS Kelas KS<br>disetuiui Admin TENDIK | Aksi Selanjutnya<br>UNDUH DOKUMEN PRASYARAT<br>Lihat Data I | 1<br>Ci           |
|      |                                                                                                    |                                                                                                 | Lengkapi D                                                  | ata Pencairan PKS |
| Tahı | un 2018 👻                                                                                                    |                                                                                                 | 2                                                           | c ≟ G             |

5. Lalu isikan / edit tanggal yang sesuai seperti pada langkah ke-2 diatas .

Peserta kelas yang sudah diset sebagai peserta kelas tertentu, dapat digantikan kepesertaannya dengan syarat sebagai berikut :

- 1. Ajuan PKS sudah disetujui
- 2. Kelas belum berstatus "Berakhir"
- 3. Kandidat pengganti harus berasal dari sekolah yang sama.
- 4. Disediakan dau pilihan sumber data, yaitu data kandidat yang bersumber dari data Dapodik atau dari data SIM PKB sendiri.

Sebagai informasi, fitur **Ganti Peserta** ini dapat dimanfaatkan untuk mengelola peserta kelas yang datanya belum terakomodir di data kandidat K13 Dapodik namun terekam di data SIMPKB (pastikan data GTK kandidat terekam dan terbarui di akun SIMPKB yang bersangkutan). Berikut langkah singkat ganti peserta kelas :

5. Pada halaman beranda sekolah inti, pilih menu Kelas Diklat K13

| Beranda                                     |                                                           |                                               | 🔊 SDS Pelita Bangsa |
|---------------------------------------------|-----------------------------------------------------------|-----------------------------------------------|---------------------|
| Kelola Kelompok Kerja<br>Diklat K13         | Kelas Diklat K13                                          | Materi Diklat                                 |                     |
| Pengelolaan Data Rekening Kelompok<br>Kerja | Pembuatan & pengaturan kelas-kelas<br>pembelajaran online | Daftar Materi Diklat KS, PS dan Guru<br>Mapel |                     |

6. Pilih kelas yang hendak diganti pesertanya, klik tombol opsi pada kelas tersebut dan pilih opsi menu Ganti Peserta Kelas.

| <b>ا</b> = ا | Kelola Kelas Diklat K13                                                                                        |                                                                                                    |                        |                                               | 👩 SDS Pelita Bangsa                                                |
|--------------|----------------------------------------------------------------------------------------------------|----------------------------------------------------------------------------------------------------|------------------------|-----------------------------------------------|--------------------------------------------------------------------|
| Tahu         | ın 2018 👗                                                                                                    |                                                                                                    |                        |                                               | Q ≞ C                                                              |
| •            | Rayon SD - Prop. D.K.I. Jakarta:Kota<br>Jakarta Utara[0161_002]:KK1 Kelas<br>Atas<br>Mapel: Kelas Atas ( SD )  | Status Pelaksanaan<br>(1) (2) (3) (1) (2)<br>(2) Jadwal dan Lokasi<br>(2) Pengampu Kelas                                                                | Peserta<br>11 / 40 org | Status kelas<br>berakhir                      | 1                                                                  |
|              | Rayon SD - Prop. D.K.I. Jakarta:Kota<br>Jakarta Utara[0161_002]:KK1 Kelas<br>Bawah<br>Mape: Kelas Bawah ( SD ) | Status Pelaksanaan           Status Pelaksanaan           Status Pelaksanaan           Jadwal dan Lokasi           Pengampu Kelas                       | Peserta<br>5 / 40 org  | Aksi selanjutnya<br>SET JADWAL DAN LOKAS      | Unduh Daftar Peserta Kelas                                         |
| •            | Rayon SD - Prop. D.K.I. Jakarta:Kota<br>Jakarta Utara[0161_002]:KK1 KS<br>Mapel: KS (SD)                       | Status Pelaksanaan           Status Pelaksanaan           Image: Status Pelaksanaan           Image: Status Pelaksanaan           Image: Pengampu Kelas | Peserta<br>21 / 40 org | Aksi selanjutnya<br>SET JADWAL DAN LOKAS<br>2 | Ubah Jadwal dan Lokasi Kelas<br>Mulai Kelas<br>Ubah Pengampu Kelas |
| •            | Rayon SD - Prop. D.K.I. Jakarta:Kota<br>Jakarta Utara[0161_002]:KK1 PJOK<br>Mapel: PJOK ( SD )                 | Status Pelaksanaan                                                                                                    | Peserta<br>10 / 40 org | Aksi selanjutnya SET PENGAMPU KELAS           | Ganti Peserta Kelas                                                |

7. Selanjutnya, pada laman baru yang muncul, tentukan dahulu sumber data kandidat peserta penggantinya, apakah bersumber dari data SIMPKB ataukah dari data kandidat K13 data Dapodik.

|                                                        | 1. Pilih Peserta         |                                                 | > | 2. Konfin | masi  |                      |
|--------------------------------------------------------|--------------------------|-------------------------------------------------|---|-----------|-------|----------------------|
| Pilih data pese                                        | erta yang ingin diganti: |                                                 |   |           |       |                      |
| Sumber Data?                                           | dari SIMPKB O dari Kano  | lidat K13 Data DAPODIK                          |   |           |       |                      |
| Peserta Diklat K13 :<br>Belum ditentukar<br>PILIH PESE | n<br>RTA                 | GTK Pengganti dari SIMPKB :<br>Belum ditentukan |   |           |       |                      |
|                                                        | Pilih sum                | iber data                                       |   |           |       |                      |
|                                                        |                          |                                                 |   |           | BATAL | LANJUT $\rightarrow$ |

8. Setelah sumber data kandidat pengganti dipilih, klik tombol **PILIH PES ERTA** untuk menentukan peserta terdaftar yang akan diganti.

| 1. Pilih Pe                   | eserta                           | > | 2. Konfirmasi |        |           |          |
|-------------------------------|----------------------------------|---|---------------|--------|-----------|----------|
| Pilih data peserta yang ingin | diganti:                         |   |               |        |           |          |
| Sumber Data?   dari SIMPKB    | ) dari Kandidat K13 Data DAPODIK |   |               |        |           |          |
| Peserta Diklat K13 :          | GTK Pengganti dari SIMPKB :      |   |               |        |           |          |
| Belum ditentukan              | Belum ditentukan                 |   |               |        |           |          |
| PILIH PESERTA                 |                                  |   |               |        |           |          |
|                               |                                  |   |               |        |           |          |
|                               |                                  |   |               | BATAI  | I ANJIJIT | <b>→</b> |
|                               |                                  |   |               | Drinie |           | ·        |

9. Pada kotak dialog yang muncul, akan ditampilkan daftar peserta kelas tersebut, kemudian cari peserta yang akan diganti, klik tombol **tambah (+)** untuk memilih.

| las        | Pilih Fasilitator                                                                                                    |               |       | 4 |
|------------|----------------------------------------------------------------------------------------------------|---------------|-------|---|
|            |                                                                                                    |               | Q C   | o |
| entukan. : | FADLI ANDIKA P.<br>No. Peserta UKG: 201500001992<br>MaPel Diklat K13: Kelas Bawah<br>Kota: Kota Jakarta Barat<br>Propinsi: DKI Jakarta  | Instruktur IN |       |   |
|            | HENI TRI SUNDARI<br>No. Peserta UKG: 201500003883<br>MaPel Diklat K13: Kelas Bawah<br>Kota: Kota Jakarta Barat<br>Propinsi: DKI Jakarta | Instruktur IN | •     | 8 |
|            | ALAWIYATI<br>No. Peserta UKG: 201500009939                                                                                              | WE LEAD       | •     |   |
|            |                                                                                                    |               | BATAL |   |

10. Setelah peserta yang akan diganti dipilih, langkah selanjutnya adalah klik tombol **PILIH GTK PENGGANTI** untuk mencari GTK yang akan menggantikan peserta tersebut.

| 1. Pilih Peserta                                                                                                    |                                                                        |                 |
|----------------------------------------------------------------------------------------------------|------------------------------------------------------------------------|-----------------|
| Pilih data peserta yang ingin diganti:<br>Sumber Data? () dari SIMPKB () dari Kandida                                                        | t K13 Data DAPODIK                                                     |                 |
| Peserta Diklat K13 :<br>DELA WATI<br>No.UKG: 201500553193<br>Mařel UKG: Guru Kelas XD (Kelas Atas)<br>Instanai: SD NEGERI KEBON BAWANG 07 PG | GTK Pengganti dari SIMPKB :<br>Belum ditentukan<br>PILIH GTK PENGGANTI |                 |
|                                                                                                    | 1                                                                      | BATAL LANJUT -> |

11. Jika Anda memilih pengganti yang bersumber dari data SIM PKB, Pada kotak dialog yang muncul, masukan nomer UKG kandidat pengganti lalu tekan enter. Klik tambah jika data sudah ditemukan.

| Peserta K13                                                            |                                                                                                    |       |          |
|------------------------------------------------------------------------|----------------------------------------------------------------------------------------------------|-------|----------|
|                                                                        | Pilih GTK                                                                                                    |       |          |
| data peserta yang                                                      | 1. masukan no.UKG C                                                                                                    |       |          |
| eserta Diklat K13 :                                                    | Masukan Data No UKG dan tekan ast<br>201500025642                                                                          |       |          |
| No. UKG: 20151179765<br>MaPel UKG: Guru Kelas<br>Instansi: SD NEGERI K | RIMAYANTI<br>No. Peserta UKG: 201500025642<br>Mapel UKG: Guru Kelas SD (Kelas Bawah)<br>Instansi: SDN Tanjung Priok 03 Pt. |       |          |
|                                                                        | Halaman 1 dari 1 2. Klik tambah<br>untuk memilih<br>BATAL                                                                  | BATAL | LANJUT → |
|                                                                        |                                                                                                    |       |          |

Sedangkan jika Anda memilih sumber data dari Dapodik, setelah Anda klik tombol Pilih GTK Pengganti, akan ditampilkan kotak dialog yang menampilkan daftar GTK dari sekolah yang sama, cari GTK yang akan menggantikan, klik tombol tambah (+) untuk memilih.

| Pilih G | тк                                                                                     |       |
|---------|----------------------------------------------------------------------------------------|-------|
|         |                                                                                        | Q (C  |
|         | DELA WATI<br>No. Peserta UKG: 201500553193<br>Instansi: SD NEGERI KEBON BAWANG 07 PG   |       |
| ¢       | WENDO RUSEN<br>No. Peserta UKG: 201501150157<br>Instansi: SD NEGERI KEBON BAWANG 07 PG | •     |
|         |                                                                                        | BATAL |

13. Jika telah sesuai, klik **Lanjut**.

| 1. Pilih Peserta                                                                                                    | >                                                                                                    | 2. Konfirmasi          |
|----------------------------------------------------------------------------------------------------|----------------------------------------------------------------------------------------------------|------------------------|
| Pilih data peserta yang ingin diganti:                                                                                | klik untuk meng                                                                                                    | gubah pilihan          |
| Sumber Data? () dari SIMPKB () dari Kandida                                                                           | it K13 Data DAPODIK                                                                                                    |                        |
| Peserta Diklat K13 :                                                                                                  | GTK Pengganti dari SIMPKB :                                                                                             |                        |
| DELA WATI<br>No. UKG: 201500553193<br>MaPel UKG: Guru Kelas SD (Kelas Atas)<br>Instanai: SD NEGERI KEBON BAWANG 07 PG | TRI MULYANI<br>Na UKG: 201502414852<br>MaPel UKG: Guru Kelas SD (Kelas Bawah)<br>Instansi: SD NEGERI KEBON BAWANG 07 PG | klik untuk melanjutkan |
| 500                                                                                                    | eulisk sillion                                                                                                    | BATAL LANJUT ->        |

14. Cek kembali data peserta, jika telah sesuai klik **S IMPAN.** 

| asarta diklat K12 akan diganti sasua                                                                                 | i data berikut :                                                                                                    |                          |
|----------------------------------------------------------------------------------------------------|----------------------------------------------------------------------------------------------------|--------------------------|
| Peserta Diklat K13 :                                                                                                 | GTK Pengganti dari SIMPKB :                                                                                             |                          |
| DELA WATI<br>No.UKG: 201500553193<br>Masel UKG: Guru Kelas SD (Kelas Atas)<br>Instansi: SD NEGERI KEBON BAWANG 07 PG | TRI MULYANI<br>No UKC: 201502414852<br>MaPel UKC: Guru Kelas SD (Kelas Bawah)<br>Instansi: SD NEGERI KEBON BAWANG 07 PG | <u>klik untuk simpan</u> |
| li 115                                                                                                    | uk aslik kamkali                                                                                                    | <b>\</b>                 |

15. Ulangi langkah diatas untuk mengganti peserta kelas lainnya.

Untuk set jadwal kelas dan lokasi diklat dapat dilakukan setelah ajuan PKS sekolah inti disetujui oleh admin Dikdas/Dikmen/Tendik pusat, Berikut langkah singkat kelola jadwal dan lokasi diklat oleh sekolah inti :

1. Pada halaman beranda sekolah inti, pilih menu Kelas Diklat K13

| 🗮 Beranda                                   |                                                           |                                               | 👔 SDS Pelita Bangsa |
|---------------------------------------------|-----------------------------------------------------------|-----------------------------------------------|---------------------|
| Kelola Kelompok Kerja<br>Diklat K13         | Kelas Diklat K13                                          | Materi Diklat                                 |                     |
| Pengelolaan Data Rekening Kelompok<br>Kerja | Pembuatan & pengaturan kelas-kelas<br>pembelajaran online | Daftar Materi Diklat KS, PS dan Guru<br>Mapel |                     |

2. Jika sudah ditentukan kelasnya, klik tombol Set Jadwal dan Lokasi.

| ≡ ĸ  | elola Kelas Diklat K13                                                                                                    |                                                                                                    |                                                                                                 | (                                           |   | SDS Pe | elita Bang | sa |
|------|----------------------------------------------------------------------------------------------------|----------------------------------------------------------------------------------------------------|-------------------------------------------------------------------------------------------------|---------------------------------------------|---|--------|------------|----|
|      | Rayon SD - Prop. D.K.I. Jakarta:Kota Jaka<br>Rayon Rayon SD - Prop. D.K.I. Jakarta:Kota Jakar<br>Jenjang:SD<br>Lingkup:Recamatan<br>Jenis Bantuan:Banpern Pusat | arta Utara[0161_002]:KK1<br>ta Utara[0161_002]                                                                                                    | Ajuan PKS Kelas Mapel<br>disetujui Admin DIKDAS<br>Ajuan PKS Kelas KS<br>disetujui Admin TENDIK | Aksi Selanjutnya<br>UNDUH DOKUMEN PRASYARAT |   |        | :          |    |
| Tahu | n 2018 👻                                                                                                    |                                                                                                    |                                                                                                 |                                             | ۹ | Ŧ      | G          |    |
| •    | Rayon SD - Prop. D.K.I. Jakarta:Kota<br>Jakarta Utara[0161_002]:KK1 Kelas<br>Atas<br>Mape: Kelas Atas (SD)                                                      | Status Pelaksanaan           Image: Status Pelaksanaan           Image: Status Pelaksanaan           Image: Status Pelaksanaan           Image: Status Pelaksanaan           Image: Pelaksanaan           Image: Pelaksanaan | Peserta<br>11 / 40 org                                                                          | Aksi selanjutnya<br>SET JADWAL DAN LOKASI   |   |        | :          |    |
| •    | Rayon SD - Prop. D.K.I. Jakarta:Kota<br>Jakarta Utara[0161_002]:KK1 Kelas<br>Bawah<br>Mape: Kelas Bawah ( SD )                                                  | Status Pelaksanaan           Image: Status Pelaksanaan           Image: Status Pelaksanaan           Image: Status Pelaksanaan           Image: Status Pelaksanaan           Image: Pelaksanaan           Image: Pelaksanaan | Peserta<br>5 / 40 org                                                                           | Akai selanjutnya<br>SET JADWAL DAN LOKASI   |   |        | :          |    |

3. Atau silahkan pilih opsi yang ada pada sebelah kanan kelas yang dipilih. Kemudian pilih opsi **Ubah Jadwal dan Lokasi Kelas.** 

| Kelola Kelas Diklat K13                                                                                                    |                                                                                                    |                                                                                                 |                                                                     | 5DS Pelita Bangsa                               |
|----------------------------------------------------------------------------------------------------|----------------------------------------------------------------------------------------------------|-------------------------------------------------------------------------------------------------|---------------------------------------------------------------------|-------------------------------------------------|
| Rayon SD - Prop. D.K.I. Jakarta:Kota J<br>Rayon:Rayon SD - Prop. D.K.I. Jakarta:Kota Ja<br>Jerijang SD<br>Lingkup:Kecamatan<br>Jenis Bantuan:Banpern Pusat | akarta Utara[0161_002]:KK1<br>karta Utara[0161_002]                                                                                                    | Ajuan PKS Kelas Mapel<br>disetujui Admin DIKDAS<br>Ajuan PKS Kelas KS<br>disetujui Admin TENDIK | Aksi Selanjutnya<br>UNDUH DOKUMEN PRASYAR                           | AT :                                            |
| Tahun 2018 🔻                                                                                                    |                                                                                                    |                                                                                                 |                                                                     | d ≟ G                                           |
| Rayon SD - Prop. D.K.I. Jakarta:Kota<br>Jakarta Utara[0161_002]:KK1 Kelas<br>Atas<br>Mapel: Kelas Atas (SD)                                                | Status Pelaksanaan           Image: Status Pelaksanaan           Image: Status Pelaksanaan           Image: Status Pelaksanaan           Image: Status Pelaksanaan           Image: Status Pelaksanaan           Image: Pelaksanaan           Image: Pelaksanaan | Peserta<br>11 / 40 org                                                                          | Akai selanjutnya<br>SET JADWAL DAN LOKASI<br>Unduh I                | Daftar Peserta Kelas                            |
| Rayon SD - Prop. D.K.I. Jakarta:Kota<br>Jakarta Utara[0161_002]:KK1 Kelas<br>Bawah<br>Mapel: Kelas Bawah (SD)                                              | Status Pelaksanaan           Status Pelaksanaan           Status Pelaksanaan           Jadwal dan Lokasi           Pengampu Kelas                                                                                                    | Peserta<br>5 / 40 org                                                                           | Aksi selanjutnya Ubah Ji<br>SET JADWAL DAN LOKAS Mulai K<br>Ubah Pi | adwal dan Lokasi Kelas<br>elas<br>engampu Kelas |
| Rayon SD - Prop. D.K.I. Jakarta:Kota                                                                                                    | Status Pelaksanaan                                                                                                    | Peserta                                                                                         | Aksi selanjutnya                                                    | !                                               |

4. Selanjutnya Anda akan diarahkan pada laman Ubah data kelas. Lengkapilah jadwal dan lokasi kelas tersebut, tentukan lokasi diklat kelas tersebut, tentukan juga tanggal pada masing-masing sesi pertemuan (hari ke-) pada kelas diklat tersebut. Anda juga dapat menentukan lokasi lain jika pada sesi pertemuan ada yang menggunakan lokasi diklat lain. Jika telah sesuai klik Simpan. (perhatikan gambar).

|                                               | 1. Info Kelas                  | >                                          | 2. Jadwal & Lokasi Kelas                            |
|-----------------------------------------------|--------------------------------|--------------------------------------------|-----------------------------------------------------|
| Lengkapi Jadwal & Lo                          | okasi Kelas ketikan lok        | asi diklatnya<br>Keterangan tambahan       | ketikan keterangan<br>tambahan                      |
| Di <u>Ruang Kelas</u> 5 - <u>Sekolah Inti</u> |                                | <u>Kelas dimulai</u> jam 8.0               | 10                                                  |
| TAMBAH JADWAL                                 | klik untuk mena<br>jadwal baru | mbah                                       |                                                     |
| Hari ke-1                                     | Jadwal diklat<br>20 Mei, 2018  | Lokasi diklat<br>Di Ruang Kelas 6 - Sekola | h Inti                                              |
| Hari ke-2                                     | Jadwal diklat<br>21 Mei, 2018  | TENTUKAN LOKASI                            |                                                     |
| Hari ke-3                                     | Jadwal diklat<br>23 Mei, 2018  | TENTUKAN LOKASI                            | Klik-tombol<br>untuk-mengisikan<br>lokasi lain pada |
| Hari ke-4                                     | Jadwal diktat<br>26 Mei, 2018  | TENTUKAN LOKASI                            | pertemuan, tertentu                                 |
| Hari ke-5                                     | Jadwał diktat<br>30 Mei, 2018  | TENTUKAN LOKASI                            | klik untuk simpan                                   |
| tentukan tanggal                              | pada                           |                                            |                                                     |
| tiap-tiap pertemua                            | in                             |                                            | BATAL SIMPAN                                        |

Setelah kelas ditentukan jadwal dan lokasi diklatnya, langkah selanjutnya adalah menentukan pengampu (instruktur) kelas diklat, untuk menentukan pengampu (IN) kelas diklat, silakan ikuti langkah berikut :

1. Pada halaman beranda sekolah inti, pilih menu Kelas Diklat K13

| ≡ | Beranda                                     |                                                           |                                               | 😰 SDS Pelita Bangsa |
|---|---------------------------------------------|-----------------------------------------------------------|-----------------------------------------------|---------------------|
|   | Kelola Kelompok Kerja<br>Diklat K13         | Kelas Diklat K13                                          | Materi Diklat                                 |                     |
|   | Pengelolaan Data Rekening Kelompok<br>Kerja | Pembuatan & pengaturan kelas-kelas<br>pembelajaran online | Daftar Materi Diklat KS, PS dan Guru<br>Mapel |                     |

2. Tentukan kelas yang diinginkan (sudah diset jadwal dan lokasi diklatnya), selanjutnya klik menu SET PENGAMPU KELAS.

| ا 🗏      | Kelola Kelas Diklat K13                                                                                                    |                                                                                                    |                                                                                                    |                                            |    | SDS P | elita Bangsa |
|----------|----------------------------------------------------------------------------------------------------|----------------------------------------------------------------------------------------------------|----------------------------------------------------------------------------------------------------|--------------------------------------------|----|-------|--------------|
|          | Rayon SD - Prop. D.K.I. Jakarta:Kota Jak<br>Rayon Rayon SD - Prop. D.K.I. Jakarta:Kota Jakar<br>Jenjang SD<br>Lingkup:Kecamatan<br>Jenis Bantuan Banpem Pusat | arta Utara[0161_002]:KK1<br>ta Utara[0161_002]                                                                                                    | Ajuan PKS Kelas Mapel<br><b>disetujui Admin DIKDAS</b><br>Ajuan PKS Kelas KS<br><b>disetujui Admin TENDIK</b> | Aksi Selanjutnya<br>UNDUH DOKUMEN PRASYARA | AT |       | ÷            |
| Tahu     | un 2018 👻                                                                                                    |                                                                                                    |                                                                                                    |                                            | ٩  | Ŧ     | G            |
| <b>(</b> | Rayon SD - Prop. D.K.I. Jakarta:Kota<br>Jakarta Utara[0161_002]:KK1 Kelas<br>Atas<br>Mapel: Kelas Atas (SD)                                                   | Status Pelaksanaan           Image: Status Pelaksanaan           Image: Status Pelaksanaan           Image: Status Pelaksanaan           Image: Status Pelaksanaan           Image: Status Pelaksanaan           Image: Pelaksanaan           Image: Pelaksanaan | Peserta<br>11 / 40 org                                                                                        | Aksi selanjutnya<br>SET PENGAMPU KELAS     |    |       | ł            |
| •        | Rayon SD - Prop. D.K.I. Jakarta:Kota<br>Jakarta Utara[0161_002]:KK1 Kelas<br>Bawah<br>Mapel: Kelas Bawah ( SD )                                               | Status Pelaksanaan                                                                                                    | Peserta<br>5 / 40 org                                                                                         | Aksi selanjutnya<br>SET JADWAL DAN LOKASI  |    |       | ÷            |

Ada dua opsi, bisa dengan mengklik menu Set Pengampu Kelas atau dengan pilih opsi kedua yaitu pilih ikon yang ada pada sebelah kanan dan pilih **UBAH PENGAMPU KELAS** 

| • = | Kelola Kelas Diklat K13                                                                                                    |                    |                       |                                        | 🍺 SMP N 3 LHOKNGA                                             |
|-----|----------------------------------------------------------------------------------------------------|--------------------|-----------------------|----------------------------------------|---------------------------------------------------------------|
| •   | Kelas B<br>Jenjang: SMP<br>Jadwai dikiat: 15 - 21 Feb 2018<br>Jenis Bantuan: BanPern Pusat<br>Instansi Pengelola Dinas Pendidikan Kab. Aceh<br>Besar        | Status Pelaksanaan | Peserta<br>0 / 40 org | Aksi selanjutnya<br>SET PESERTA KELAS  | I                                                             |
| •   | Kelas BanPem Pusat<br>Jenjang: SMP<br>Jadwai dikiat: 8-14 Feb 2018<br>Jenis Bantuan: BanPem Pusat<br>Instansi Pengelola Dinas Pendidikan Kab. Aceh<br>Besar | Status Pelaksanaan | Peserta<br>1 / 40 org | Aksi selanjutnya<br>AJUKAN KELAS       | 1                                                             |
| •   | KELAS A2<br>Jenjang: SMP<br>Jadwal dikiat: 25 - 31 Mar 2018<br>Jenis Bantuan: BanPern Pusat<br>Instansi Pengelola Dinas Pendidikan Kab. Aceh<br>Besar       | Status Pelaksanaan | Peserta<br>0 / 40 org | Aksi selanjutnya<br>SET PENGAMPU KELAS | Ubah Info Kelas<br>Ubah Peserta Kelas<br>Unggah Peserta Kelas |
| •   | Kelas MAT A1<br>Jenjang: SMP<br>Jadwal cikiat: 1 - 8 Apr 2018<br>Jenis Bantuan: BanPern Pusat<br>Instansi Pengelola Dinas Pendidikan Kab. Aceh<br>Besar     | Status Pelaksanaan | Peserta<br>0 / 40 org | Aksi selanjutnya<br>SET PENGAMPU KELAS | Ubah Pengampu Kelas                                           |

3. Kemudian silahkkan menentukan pengampu atau mentor yang telah ditentukan, dengan klik TAMBAH PENGAMPU.

| ÷ | Kelengkapan Data Kelas                                              |                       |
|---|---------------------------------------------------------------------|-----------------------|
|   | Set Pengampu Kelas                                                  | TAMBAH PENGAMPU       |
|   | Nama                                                                |                       |
|   | Pengampu Kelas belum ditentukan. Silakan menambahkan pengampu kelas |                       |
|   |                                                                     | BATAL SIMPAN PENGAMPU |

4. Selanjutnya silahkan pilih pengampu dari daftar yang tersedia. Klik tombol **tambah (+)** untuk memilih.

| elas     | Pilih Fasilitator                                                                                                    |               | - |
|----------|----------------------------------------------------------------------------------------------------|---------------|---|
|          |                                                                                                    | Q C           | • |
| entukan. | FADLI ANDIKA P.<br>No. Peserta UKG: 201500001992<br>MaPel Diklat K13: Kelas Bawah<br>Kota: Kota Jakarta Barat<br>Propinsi: DKI Jakarta  | Instruktur IN |   |
|          | HENI TRI SUNDARI<br>No. Peserta UKG: 201500003883<br>MaPel Diklat K13: Kelas Bawah<br>Kota: Kota Jakarta Barat<br>Propinsi: DKI Jakarta | Instruktur IN | 8 |
|          | ALAWIYATI<br>No. Peserta UKG: 201500009939                                                                                              | <b>•</b>      | • |
|          |                                                                                                    | BATAL         |   |

5. Kemudian jika sudah muncul mentor yang dipilih, selanjutnya klik SIMPAN PENGAMPU.

| ÷ | Kelengkapan Data Kelas |                       |
|---|------------------------|-----------------------|
|   | Set Pengampu Kelas     |                       |
|   | Nama                   |                       |
|   | AGUS WILLA             | ×                     |
|   |                        |                       |
|   |                        | DATAL SIMPAN PENGAMPU |

Setelah kelas ditentukan jadwal pelaksanaan kelasnya dan pengampu kelasnya oleh sekolah inti, maka kelas tersebut dapat dimulai. Berikut langkah singkat **Set Mulai Kelas** :

1. Pada halaman beranda sekolah inti, pilih menu **Kelas Diklat K13** 

| 🗮 Beranda                                   |                                                           |                                               | 🔊 SDS Pelita Bangsa |
|---------------------------------------------|-----------------------------------------------------------|-----------------------------------------------|---------------------|
| Kelola Kelompok Kerja<br>Diklat K13         | Kelas Diklat K13                                          | Materi Diklat                                 |                     |
| Pengelolaan Data Rekening Kelompok<br>Kerja | Pembuatan & pengaturan kelas-kelas<br>pembelajaran online | Daftar Materi Diklat KS, PS dan Guru<br>Mapel |                     |

2. Pilih kelas yang telah ditentukan mentor dan jadwal kelasnya, klik tombol MULAI KELAS.

| ≡ ĸ  | Celola Kelas Diklat K13                                                                                                    |                                                                          |                                                                                                 |                                         | Ø     | SDS P | elita Bangsa |
|------|----------------------------------------------------------------------------------------------------|--------------------------------------------------------------------------|-------------------------------------------------------------------------------------------------|-----------------------------------------|-------|-------|--------------|
|      | Rayon SD - Prop. D.K.I. Jakarta:Kota Jaka<br>Rayon:Rayon SD - Prop. D.K.I. Jakarta:Kota Jakar<br>Jenjang:SD<br>Lingkup:Kecamatan<br>Jenis Bantuan:Banpern Pusat | arta Utara[0161_002]:KK1<br>ta Utara[0161_002]                           | Ajuan PKS Kelas Mapel<br>disetujui Admin DIKDAS<br>Ajuan PKS Kelas KS<br>disetujui Admin TENDIK | Aksi Selanjutnya<br>UNDUH DOKUMEN PRASY | /ARAT |       | I            |
| Tahu | n 2018 🔻                                                                                                    |                                                                          |                                                                                                 |                                         | م     | Ŧ     | G            |
| •    | Rayon SD - Prop. D.K.I. Jakarta:Kota<br>Jakarta Utara[0161_002]:KK1 Kelas<br>Atas<br>Mape: Kelas Atas ( SD )                                                    | Status Pelaksanaan<br>V V V O O O<br>Jadwal dan Lokasi<br>Pengampu Kelas | Peserta<br>11 / 40 org                                                                          | Akal selanjutnya MULAI KELAS            |       |       | I            |

3. Cek kembali data kelas tersebut, jika sudah sesuai klik LANJUT.

| nto   | Kelas Diklat K13                                                                                                    |                                                                                |                                                       |                               |  |
|-------|----------------------------------------------------------------------------------------------------|--------------------------------------------------------------------------------|-------------------------------------------------------|-------------------------------|--|
|       | Nama Kelas                                                                                                    | Rayon SD - Prop. D.K.I. Jakarta:Kota Jakarta<br>Utara[0161_002]:KK1 Kelas Atas |                                                       |                               |  |
|       | Jenjang Diklat                                                                                                    | Sekolah Dasar                                                                  |                                                       |                               |  |
|       | Mata Pelajaran Diklat                                                                                                    | Kelas Atas                                                                     |                                                       |                               |  |
|       | Lokasi Diklat                                                                                                    | Di Ruang Kelas 5 - Sekolah Inti                                                |                                                       |                               |  |
|       | Keterangan                                                                                                    | Kelas dimulai jam 8.00                                                         |                                                       |                               |  |
| nfo . | Jadwal dan Lokas                                                                                                    | i Diklat                                                                       |                                                       |                               |  |
|       | Hari ke-1                                                                                                    | Jadwal diklat<br>20 Mei 2018                                                   | Lokusi diklat lain<br>Di Ruang Kelas 6 - Sekolah Inti |                               |  |
| 6     | Hari ke-2                                                                                                    | Jachwal diklast                                                                | Lokase diklat han                                     |                               |  |
| 9     |                                                                                                    | 21 Mei 2018                                                                    | Tidak ada                                             |                               |  |
|       | Hari ke-3                                                                                                    | Jadwal diklat                                                                  | Lokasi diklat lam                                     |                               |  |
|       |                                                                                                    | 23 Mei 2018                                                                    | Tidak ada                                             |                               |  |
|       | Hari ke-4                                                                                                    | Jadwal diklat                                                                  | Lokassi diklat laim                                   |                               |  |
|       |                                                                                                    | 26 Mei 2018                                                                    | Tidak ada                                             |                               |  |
|       | Hari ke-5                                                                                                    | Jadwal dikist                                                                  | Lokusi didat han<br>Tidah ada                         |                               |  |
| -     |                                                                                                    | 30 MH 2018                                                                     | 1103K 803                                             |                               |  |
| nfo l | Pengampu Kelas                                                                                                    |                                                                                |                                                       |                               |  |
| 8     | FADLI ANDIKA P.<br>No.Prearta UNG 201500001992                                                                                                    |                                                                                |                                                       |                               |  |
| nfo l | Kelompok Kerja                                                                                                    |                                                                                |                                                       |                               |  |
| 8     | Rayon SD - Prop. D.K.I. Ja<br>Itayon: Rayon SD - Prop. D.K.I.<br>Janjang: Sekolah Dasar<br>Jana Bentaan: Banpam Pusat<br>Sekolah Inti: SDS Pelita Bangsa | karta:Kota Jakarta Utara[0161_002]:KK1<br>Jakarta:Kota Jakarta Utara[0161_002] |                                                       | Sakolah Anggota<br>40 Anggota |  |
|       |                                                                                                    |                                                                                |                                                       |                               |  |

4. Cek juga pada informasi peserta kelas, jika telah sesuai klik tombol MULAI KELAS.

|       |         | 1. Info Kelas                                                                                                    | > | 2. Info Peserta |             |
|-------|---------|----------------------------------------------------------------------------------------------------|---|-----------------|-------------|
| Dafta | ar Pes  | erta Kelas                                                                                                    |   |                 |             |
| ~     | Peserta |                                                                                                    |   |                 | 11 orang    |
| 1     |         | DAYNIS PUSPITO DEWANTARI<br>No Peneria UKC: 201503362381<br>Instanci: SD NEGERI KEDON BAWANG 07 PG<br>Alemai: JI. Kebon Bawang XIII         |   |                 |             |
| 2     |         | NINA NUR AMALIA<br>No.Peseta UKC: 201501592497<br>Indensi: SDN Pademangan Barat 11 Pg.<br>Alemat: Jl. Budimulia RT. 009/010                 |   |                 |             |
| 3     |         | IJTIHADI IMAM SEPTIAN<br>No Pasarta Unit: 201501931469<br>Instanci: SDN Sunter Jaya 01 Pg.<br>Alarrat: Jl. Sunter Jaya IV A                 |   |                 |             |
| 4     |         | LIA OKTAVIA<br>No.Peserta UKG: 201500150312<br>Instance: SDN Warakas 01 Pg.<br>Alernet: Jl. Warakas Gg. VII No.104                          |   |                 |             |
| 5     |         | R. JOKO IMAM MULYONO<br>No.Pasetia UKG: 201500258082<br>Instansi: SDN Tanjung Priok 02 Pagi<br>Alerreit: Jl. RE. Martadinata Gg.Samudera IX |   |                 |             |
| 6     |         | MARYATI<br>No.Peserta UKG: 201501837505<br>Instana: SDN Tanjung Priok 03 Pt.<br>Alerret: Jl. RE. Martadinata Samudra IX                     |   |                 |             |
| 7     |         | LUMIAN MUNTHE<br>Nsc.Paraetta UNG: 201510146680<br>Instanat: SDN Sunter Jaya 04 Pt.<br>Alarrat: Jl. Sunter Jaya IV A                        |   |                 |             |
| 8     |         | AHMAD BAIHAKI<br>No.Peaerte UKG: 201500533324<br>Instanti: SDN Warakas 03 Pg.<br>Alerret: Jl. Warakas I Gg. 20                              |   |                 |             |
| 9     |         | ANISA<br>No.Pasartia UKG: 201503843780<br>Instanat: SD NEGERI SUNTER JAYA 02 PT<br>Alarrat: JI. Sunter Jaya IV A                            |   |                 |             |
| 10    |         | SUMARLENAH<br>No.Peserta UKG: 201500543312<br>Instenst: SDN Warakas 05 Pg<br>Alernet: JL Warakas I Gg. 20 No. 1                             |   |                 |             |
| 11    |         | ARIF SETLAWAN<br>No Peserta UNC: 201501113084<br>Indana: SDN Warakas 06 Pt.<br>Alemat: JI. Warakas I Gg. 20                                 |   |                 |             |
| _     |         |                                                                                                    |   |                 |             |
| ÷     | LIHAT   | NFO KELAS                                                                                                    |   |                 | MULAI KELAS |

- 5. Pada kotak dialog yang muncul, pilih YA untuk menkonfirmasi.
- 6. Ulangi langkah diatas untuk memulai kelas lainnya.

Setelah sekolah inti memulai kelas, admin sekolah inti dapat mengunduh lembar daftar peserta kelas tersebut dan lembar presensi untuk peserta kelas tersebut, berikut langkah singkat unduh daftar peserta kelas dan lembar presensei kelas :

1. Pada halaman beranda sekolah inti, pilih menu Kelas Diklat K13

| 🗮 Beranda                                   |                                                           |                                               | 😰 SDS Pelita Bangsa |
|---------------------------------------------|-----------------------------------------------------------|-----------------------------------------------|---------------------|
| Kelola Kelompok Kerja<br>Diklat K13         | Kelas Diklat K13                                          | Materi Diklat                                 |                     |
| Pengelolaan Data Rekening Kelompok<br>Kerja | Pembuatan & pengaturan kelas-kelas<br>pembelajaran online | Daftar Materi Diklat KS, PS dan Guru<br>Mapel |                     |

2. Pilih kelas yang telah dimulai, klik tombol **opsi** dan pilih **opsi Unduh Daftar Peserta Kelas** untuk mengunduh lembar daftar peserta kelas tersebut.

| = '  | Kelola Kelas Diklat K13                                                                                                    |                                                                          |                                              |                                             | , SDS Pelita Bangsa                                      |
|------|----------------------------------------------------------------------------------------------------|--------------------------------------------------------------------------|----------------------------------------------|---------------------------------------------|----------------------------------------------------------|
|      | Jenis Bantuan. Banpern Pusat                                                                                                    |                                                                          | Ajuan PKS Kelas KS<br>disetujui Admin TENDIK |                                             |                                                          |
| Tahu | un 2018 👻                                                                                                    |                                                                          |                                              |                                             | Q <del>,</del>                                           |
|      | Rayon SD - Prop. D.K.I. Jakarta:Kota<br>Jakarta Utara[0161_002]:KK1 Kelas<br>Bawah<br>Mapei: Kelas Bawah ( SD )<br>Jenis Bantuan: Banpem Pusat<br>Inatanai Pengelola Dinas Pendidikan Kota<br>Jakarta Utara | Status Pelaksanaan<br>(1) (2) (2) (2) (2) (2) (2) (2) (2) (2) (2         | Peserta<br>39 / 40 org                       | Aksi selanjutnya<br>AKHIRI KELAS            | Unduh Daftar Peserta Kelas                               |
|      | Rayon SD - Prop. D.K.I. Jakarta:Kota<br>Jakarta Utara[0161_002]:KK1 Kelas<br>Atas<br>Mapei: Kelas Atas (SD)<br>Jenis Bantuan: Banpem Pusat<br>Inatanai Pengelola Dinas Pendidikan Kota<br>Jakarta Utara     | Status Pelaksanaan           Status Pelaksanaan           Pengampu Kelas | Peserta<br>5 / 40 org                        | Aksi selanjutnya<br>SET PENGAMPU KELAS<br>2 | Akhiri Kelas<br>Batal Mulai Kelas<br>Ubah Pengampu Kelas |
| •    | Rayon SD - Prop. D.K.I. Jakarta:Kota<br>Jakarta Utara[0161_002]:KK1 PJOK<br>Mapei: PJOK (SD)<br>Jenis Bantura: Banpern Pusat<br>Instansi Pengelola Dinas Pendidikan Kota<br>Jakarta Itara                   | Status Pelaksanaan                                                       | Peserta<br>6 / 40 org                        | Aksi selanjutnya<br>SET PENGAMPU KELAS      | Ubah Peserta Kelas                                       |

3. Berikut contoh hasil unduh file daftar peserta kelas.

| Aut   | oSave 💽 🛱 🗧 🗲 🗧                                |                                                                                       | PESERTA-Rayon_SD_Prop_D_K_I_Jakar                             | ta_Kota_Jakari | a_Utara_0161    | _002_KK1_Kel                 | as_Bawah-2018                             | -04-09.xlsx -                | Excel     |              | Sign in                            | Æ                                   | 1 <u>-</u> 21-     | ø ×          |
|-------|------------------------------------------------|---------------------------------------------------------------------------------------|---------------------------------------------------------------|----------------|-----------------|------------------------------|-------------------------------------------|------------------------------|-----------|--------------|------------------------------------|-------------------------------------|--------------------|--------------|
| File  | Home Insert Page Lay                           | out Formulas                                                                          | Data Review View Help                                         | Q Tell me v    | vhat you wan    |                              |                                           |                              |           |              |                                    |                                     |                    | 년 Share      |
| Paste | Cut<br>E Copy →<br>Format Painter<br>Clipboard | • 11 • A <sup>*</sup> A <sup>*</sup><br>  ⊞ •   <sup>2</sup> 2 • <u>A</u> •<br>Font 5 | = = ≥ ≫ - 找 Wrap Text<br>= = = ⊕ ⊕ ⊕ ∰ Mrap & Ce<br>Alignment | nter 👻 😨       | eral<br>• % • S | * Co<br>60 *00 Fon           | nditional Form<br>matting + Tab<br>Styles | nat as Cell<br>Ne * Styles * | insert De | elete Format | ∑ AutoSum<br>↓ Fill *<br>◆ Clear * | × Z<br>Sort &<br>Filter ×<br>diting | Find &<br>Select * | ^            |
| A1    | ▼ : × √ fx                                     | NO                                                                                    |                                                               |                |                 |                              |                                           |                              |           |              |                                    |                                     |                    | ~            |
|       | A B C                                          | D                                                                                     | E                                                             | F              | G               | н                            | 1                                         | J                            | к         | L            | м                                  | N                                   | 0                  |              |
| 1 N   | O NO PESERT, NUPTK                             | NAMA                                                                                  | SEKOLAH                                                       | KECAMAT        | KOTA            | PROVINS                      | MAPEL K1                                  | <b>RAYON</b>                 | кк        |              |                                    |                                     |                    |              |
| 2     | 1 201503324588                                 | WIENDA PURYANI                                                                        | SDN Pademangan Barat 07 Pg.                                   |                | Kota Jakar      | ti DKI Jakar                 | ta Kelas Atas                             | Rayon SD -                   | Rayon SD  | - Prop. D.K. | . Jakarta:Kota                     | Jakarta U                           | tara[016:          | L_002]:KK:   |
| 3     | 2 201503379884                                 | ESA KURNIATI                                                                          | SD NEGERI SUNTER JAYA 02 PT                                   |                | Kota Jakar      | t DKI Jakar                  | ta Kelas Atas                             | Rayon SD -                   | Rayon SD  | - Prop. D.K. | . Jakarta:Kota                     | Jakarta U                           | tara[016:          | L_002]:KK:   |
| 4     | 3 2015005531 1439749651                        | DELA WATI                                                                             | SD NEGERI KEBON BAWANG 07 PG                                  |                | Kota Jakar      | t DKI Jakar                  | ta Kelas Atas                             | Rayon SD -                   | Rayon SD  | - Prop. D.K. | . Jakarta:Kota                     | Jakarta U                           | tara[016:          | L_002]:KK:   |
| 5     | 4 2015013722 3644766665                        | GITO PURNOMO                                                                          | SDN Sunter Jaya 01 Pg.                                        |                | Kota Jakar      | ti DKI Jakari                | ta Kelas Atas                             | Rayon SD -                   | Rayon SD  | - Prop. D.K. | . Jakarta:Kota                     | Jakarta U                           | tara[016:          | L_002]:KK:   |
| 6     | 5 2015024523 8544753654                        | EKAWATI FADIAH                                                                        | SDI Miftahul Ulum                                             |                | Kota Jakar      | t DKI Jakar                  | ta Kelas Bawa                             | a Rayon SD -                 | Rayon SD  | - Prop. D.K. | . Jakarta:Kota                     | Jakarta U                           | tara[016:          | L_002]:KK:   |
| 7     | 6 2015012646 5541757658                        | SUDARNO, S.PD                                                                         | SDN Sunter Jaya 04 Pt.                                        |                | Kota Jakar      | ti DKI Jakari                | ta Kelas Atas                             | Rayon SD -                   | Rayon SD  | - Prop. D.K. | . Jakarta:Kota                     | Jakarta U                           | tara[016:          | L_002]:KK:   |
| 8     | 7 201503966149                                 | CHRISTINE DESI TR                                                                     | SDN Kebon Bawang 04 Petang                                    |                | Kota Jakar      | ti DKI Jakari                | ta Kelas Bawa                             | a Rayon SD -                 | Rayon SD  | - Prop. D.K. | . Jakarta:Kota                     | Jakarta U                           | tara[016:          | L_002]:KK:   |
| 9     | 8 2015108723 6158756657                        | NIKEN DIAN WULA                                                                       | A SDN Kebon Bawang 03 Pg.                                     |                | Kota Jakar      | ti DKI Jakari                | ta Kelas Bawa                             | a Rayon SD -                 | Rayon SD  | - Prop. D.K. | . Jakarta:Kota                     | Jakarta U                           | tara[016:          | L_002]:KK:   |
| 10    | 9 2015016943 5436761661                        | RONA DIAN WULA                                                                        | I SDN Kebon Bawang 08 Pt.                                     |                | Kota Jakar      | ti DKI Jakari                | ta Kelas Bawa                             | a Rayon SD -                 | Rayon SD  | - Prop. D.K. | . Jakarta:Kota                     | Jakarta U                           | tara[016:          | L_002]:KK:   |
| 11    | 10 2015021844 8344744646                       | ENENG JUNENGSIH                                                                       | H SD COKROAMINOTO                                             |                | Kota Jakar      | t <mark>i DKI Jakar</mark> i | ta Kelas Bawa                             | a Rayon SD -                 | Rayon SD  | - Prop. D.K. | . Jakarta:Kota                     | Jakarta U                           | tara[016:          | L_002]:KK:   |
| 12    | 11 2015104941 1434740638                       | ROHIMAH                                                                               | SDS Remaja                                                    |                | Kota Jakar      | ti DKI Jakari                | ta Kelas Bawa                             | a Rayon SD -                 | Rayon SD  | - Prop. D.K. | . Jakarta:Kota                     | Jakarta U                           | tara[016:          | L_002]:KK:   |
| 13    | 12 2015025363 1736740645                       | NELY HERAWATI, S                                                                      | 5. SDN Tanjung Priok 02 Pagi                                  |                | Kota Jakar      | ti DKI Jakari                | ta Kelas Bawa                             | a Rayon SD -                 | Rayon SD  | - Prop. D.K. | . Jakarta:Kota                     | Jakarta U                           | tara[016:          | L_002]:KK:   |
| 14    | 13 2015003804 2558759660                       | LINDA ROSITA                                                                          | SDS Diniyah Islamiyah                                         |                | Kota Jakar      | t <mark>: DKI Jakar</mark> i | ta Kelas Bawa                             | a Rayon SD -                 | Rayon SD  | - Prop. D.K. | . Jakarta:Kota                     | Jakarta U                           | tara[016:          | L_002]:KK:   |
| 15    | 14 2015009212 6462764664                       | DEWI PURNAMASA                                                                        | A SDN Warakas 05 Pg                                           |                | Kota Jakar      | ti DKI Jakari                | ta Kelas Bawa                             | a Rayon SD -                 | Rayon SD  | - Prop. D.K. | . Jakarta:Kota                     | Jakarta U                           | tara[016:          | L_002]:KK:   |
| 16    | 15 201507376427                                | NUNIK KARLINA                                                                         | SDS Mekar Tanjung                                             |                | Kota Jakar      | ti DKI Jakari                | ta Kelas Bawa                             | a Rayon SD -                 | Rayon SD  | - Prop. D.K. | . Jakarta:Kota                     | Jakarta U                           | tara[016:          | L_002]:KK:   |
| 17    | 16 2015117720 9861745648                       | SRI MURWATI                                                                           | SD NEGERI SUNTER JAYA 06 PT                                   |                | Kota Jakar      | ti DKI Jakari                | ta Kelas Atas                             | Rayon SD -                   | Rayon SD  | - Prop. D.K. | . Jakarta:Kota                     | Jakarta U                           | tara[016:          | L_002]:KK:   |
| 18    | 17 2015111220 7349738640                       | ESTEVIEN VIFIN M                                                                      | SDK EIRENE                                                    |                | Kota Jakar      | ti DKI Jakari                | ta Kelas Atas                             | Rayon SD -                   | Rayon SD  | - Prop. D.K. | . Jakarta:Kota                     | Jakarta U                           | tara[016:          | L_002]:KK:   |
| 19    | 18 2015124578 0139761662                       | SITI RAHMAH                                                                           | SDS Muhamadiyah 17                                            |                | Kota Jakar      | ti DKI Jakari                | ta Kelas Atas                             | Rayon SD -                   | Rayon SD  | - Prop. D.K. | . Jakarta:Kota                     | Jakarta U                           | tara[016:          | L_002]:KK:   |
| 20    | 19 2015028290 3537746650                       | SRI HARTATI MS                                                                        | SDS Nur Hidayah                                               |                | Kota Jakar      | t DKI Jakar                  | ta Kelas Bawa                             | a Rayon SD -                 | Rayon SD  | - Prop. D.K. | . Jakarta:Kota                     | Jakarta U                           | tara[016:          | L_002]:KK:   |
| 21    | 20 2015000256 0434756657                       | RIMAYANTI                                                                             | SDN Tanjung Priok 03 Pt.                                      |                | Kota Jakar      | ti DKI Jakari                | ta Kelas Atas                             | Rayon SD -                   | Rayon SD  | - Prop. D.K. | . Jakarta:Kota                     | Jakarta U                           | tara[016:          | L_002]:KK:   |
| 22    | 21 201699534482                                | Putri Purnamawat                                                                      | I SDS DARUL FALAH                                             |                | Kota Jakar      | t DKI Jakar                  | ta Kelas Atas                             | Rayon SD -                   | Rayon SD  | - Prop. D.K. | . Jakarta:Kota                     | Jakarta U                           | tara[016:          | L_002]:KK: 🖕 |
| 4     | > Sheet1 (+)                                   |                                                                                       |                                                               |                |                 |                              |                                           |                              |           |              |                                    |                                     |                    | •            |

4. Selanjutnya klik tombol opsi dan pilih opsi Unduh Lembar Presensi untuk mengunduh lembar daftar peserta kelas tersebut.

| • =  | Kelola Kelas Diklat K13                                                                                       |                    |                        |                                        | SDS Pelita Bangsa          |
|------|----------------------------------------------------------------------------------------------------|--------------------|------------------------|----------------------------------------|----------------------------|
| Tahu | ın 2018 🍷                                                                                                    |                    |                        |                                        | Q = C                      |
| •    | Rayon SD - Prop. D.K.I. Jakarta:Kota<br>Jakarta Utara[0161_002]:KK1 Kelas<br>Bawab                            | Status Pelaksanaan | Peserta<br>39 / 40 org | Aksi selanjutnya<br>AKHIRI KELAS       |                            |
|      | Mapel: Kelas Bawah (SD)<br>Jenis Bantuan: Banpern Pusat<br>Instansi Pengelola Dinas Pendidikan Kota           | Pengampu Kelas     |                        |                                        | Unduh Daftar Peserta Kelas |
|      | Jakarta Utara                                                                                                 |                    |                        |                                        | Unduh Lembar Presensi      |
|      | Rayon SD - Prop. D.K.I. Jakarta:Kota<br>Jakarta Utara[0161_002]:KK1 Kelas                                     | Status Pelaksanaan | Peserta<br>5 / 40 org  | Aksi selanjutnya<br>SET PENGAMPU KELAS | Aimiri Kelas               |
|      | Mapel: Kelas Atas (SD)<br>Jenis Bantuan: Banpern Pusat                                                        | Pengampu Kelas     |                        |                                        | Batal Mulai Kelas          |
|      | Jakarta Utara                                                                                                 |                    |                        | 2                                      | Ubah Pengampu Kelas        |
|      | Rayon SD - Prop. D.K.I. Jakarta:Kota<br>Jakarta Utara[0161_002]:KK1 PJOK                                      | Status Pelaksanaan | Peserta<br>6 / 40 org  | Aksi selanjutnya<br>SET PENGAMPU KELAS | Ubah Peserta Kelas 🗸       |
|      | Mapel: PJOK (SD)<br>Jenis Bantuan: Banpern Pusat<br>Instansi Pengelola Dinas Pendidikan Kota<br>Jakarta Utara | Pengampu Kelas     |                        |                                        |                            |

5. Berikut contoh lembar presensi kelas hasil unduhan tersebut.

| (  |                     | KEMEN<br>DIREK<br>DIREKTOR<br>Jalan Jendera | TERIAN PENDII<br>TORAT JENDE<br>KEPEN<br>AT PEMBINAAI<br>al Sudirman, Gedung<br>Telepon/Fa: | DIKAN DAN KE<br>RAL GURU DA<br>NDIDIKAN<br>N GURU PENDI<br>D Lantai 15, Sena<br>k. 021-57974129 | BUDAYAAN<br>N TENAGA<br>DIKAN DAS<br>yan, Jakarta 10 | <b>DD-08</b><br><b>AR</b><br>270 |  |  |
|----|---------------------|---------------------------------------------|---------------------------------------------------------------------------------------------|-------------------------------------------------------------------------------------------------|------------------------------------------------------|----------------------------------|--|--|
|    | PENINGKATA          |                                             | DAFTAR HA                                                                                   | ADIR PESERTA<br>NGKA PENGEMB<br>IAN KURIKULUM                                                   | ANGAN KARI<br>2013                                   | ER BAGI GURU                     |  |  |
| A. | IDENTITAS           |                                             |                                                                                             |                                                                                                 |                                                      |                                  |  |  |
| 1. | Tanggal Pelaksanaan | 07 - 04 - 2018                              | s/d 26 - 04 - 2018                                                                          |                                                                                                 |                                                      |                                  |  |  |
| 2. | Satuan pendidikan   | SD                                          | Tgl Sesi Materi                                                                             | 07 - 04 - 2018                                                                                  |                                                      |                                  |  |  |
| 3. | Mata Pelajaran      | Kelas Bawah                                 |                                                                                             |                                                                                                 |                                                      |                                  |  |  |
| 4. | Kelas               | Rayon SD - P                                | rop. D.K.I. Jakarta:Kota                                                                    | a Jakarta Utara[0161_                                                                           | 002]:KK1 Kelas E                                     | Bawah                            |  |  |
| 5. | Tempat Pelaksanaan  | Di sana senar                               | ng                                                                                          |                                                                                                 |                                                      |                                  |  |  |
| 6. | Instruktur I        | Karni Alamsya                               | ah                                                                                          |                                                                                                 |                                                      |                                  |  |  |
| 7. | Instruktur II       |                                             |                                                                                             |                                                                                                 |                                                      |                                  |  |  |
| В. | DAFTAR HADIR PES    | SERTA                                       |                                                                                             |                                                                                                 |                                                      |                                  |  |  |
| No | Nama Pese           | rta                                         | Sel                                                                                         | kolah                                                                                           | Kecamatan                                            | Tanda Tangan                     |  |  |
| 1. | WIENDA PURYANI      |                                             | SDN Pademangan Ba                                                                           | rat 07 Pg.                                                                                      |                                                      | 1                                |  |  |
| 2. | ESA KURNIATI        |                                             | SD NEGERI SUNTER                                                                            | JAYA 02 PT                                                                                      |                                                      | 2                                |  |  |
| 3. | DELA WATI           |                                             | SD NEGERI KEBON BAWANG 07 PG 3                                                              |                                                                                                 |                                                      |                                  |  |  |
| 4. | GITO PURNOMO        |                                             | SDN Sunter Jaya 01 P                                                                        | 'g.                                                                                             |                                                      | 4                                |  |  |
| 5. | EKAWATI FADIAH      |                                             | SDI Miftahul Ulum                                                                           |                                                                                                 |                                                      | 5                                |  |  |

Jika Sekolah inti sudah melaksanakan diklat K-13 maka admin Sekolah inti selanjutnya melakukan Penutupan kelas. Berikut panduan singkat untuk melakukan Penutupan Kelas oleh Admin Sekolah Inti :

1. Masuk ke menu layanan Kelola Kelas Diklat K-13

| 🗮 Beranda                                   |                                                           |                                               | 👩 SDS Pelita Bangsa |
|---------------------------------------------|-----------------------------------------------------------|-----------------------------------------------|---------------------|
| Kelola Kelompok Kerja<br>Diklat K13         | Kelas Diklat K13                                          | Materi Diklat                                 |                     |
| Pengelolaan Data Rekening Kelompok<br>Kerja | Pembuatan & pengaturan kelas-kelas<br>pembelajaran online | Daftar Materi Diklat KS, PS dan Guru<br>Mapel |                     |

2. Dalam daftar sekolah tersebut, pilih sekolah yang akan ditutup kelasnya, kemudian pilih Akhiri Kelas.

| ≡   | Kelola Kelas Diklat K13                                                                                                    |                                                                                                    |                       |                                        | 👧 SDK ALETHEIA |
|-----|----------------------------------------------------------------------------------------------------|----------------------------------------------------------------------------------------------------|-----------------------|----------------------------------------|----------------|
| Tah | un 2018 👻                                                                                                    |                                                                                                    |                       |                                        | Q = C          |
|     | Rayon SD - Prop. D.K.I. Jakarta:Kota Ja<br>Jenjang: SD<br>Jadwal diklat: 24 Feb - 2 Mar 2018<br>Jenie Bantuan: BanPern Pusat<br>Instansi Pengelola Dinas Pendidikan Kota Jakarta<br>Pusat | Status Pelaksanaan<br>(1) (2) (2) (2) (2) (2) (2) (2) (2) (2) (2                                                           | Peserta<br>6 / 40 org | Aksi selanjutnya<br>AKHIRI KELAS       | ÷              |
| •   | Rayon SD - Prop. D.K.I. Jakarta:Kota Ja<br>Jenigar: SD<br>Jadvai dikat: 24 Feb - 2 Mar 2018<br>Jenis Bantuan: BanPern Pusat<br>Instand Pengelola Dinas Pendidikan Kota Jakarta<br>Pusat   | Status Pelaksanaan           Image: Status Pelaksanaan           Image: Status Pelaksanaan           Image: Pengampu Kelas | Peserta<br>0 / 40 org | Aksi selanjutnya<br>SET PENGAMPU KELAS |                |
|     | Rayon SD - Prop. D.K.I. Jakarta:Kota Ja<br>Jeejang: SD<br>Jadvai dikata: 24 Feb - 2 Mar 2018<br>Jeels Bantuan: BanPern Pusat<br>Instanal Pengelola Dinas Pendidikan Kota Jakarta<br>Pusat | Status Pelaksanaan                                                                                                    | Peserta<br>0 / 40 org | Aksi selanjutnya<br>SET PENGAMPU KELAS | ÷              |
| •   | Rayon SD - Prop. D.K.I. Jakarta:Kota Ja<br>Jenjang: SD<br>Jadwal dikla: 24 Feb - 2 Mar 2018<br>Jenis Bantuan: BanPerm Pusat<br>Instana Pengelola Dinas Pendidikan Kota Jakarta            | Status Pelaksanaan                                                                                                    | Peserta<br>0 / 40 org | Aksi selanjutnya<br>SET PENGAMPU KELAS | I              |

3. Selanjutnya muncul notif konfirmasi untuk mengakhiri kelas, Klik Iya untuk melanjutkan step selanjutnya.

|     | Kelola Kelas Diklat K13                                                                                                    |                        |                                                                                                    |                                                                                    |                                        | 🌀 SDK ALETHEIA |
|-----|----------------------------------------------------------------------------------------------------|------------------------|----------------------------------------------------------------------------------------------------|------------------------------------------------------------------------------------|----------------------------------------|----------------|
| Tah | un 2018 🔻                                                                                                    | 🛕 Kon                  | firmasi                                                                                                    |                                                                                    |                                        | ơ ≞ G          |
| •   | Rayon SD - Prop. D.K.I. Jakaria<br>Jangang SD<br>Jadvard diktat: 24 Feb - 2 Mar 2018<br>Janie Bantasar BanPem Pusat<br>Instance Pengelola Dinas Pendidikan F<br>Pusat     | Apaka                  | h Anda ingin meng<br>Rayon SD - Prop. D.K.I. Jak<br>Jenjang: Sekolah Dasar<br>Jadwai Diklat: 24 Feb - 2 Mar 20<br>Jenis Bantuan : BanPern Pusat | <mark>jakhiri</mark> kelas berikut<br><sup>Karta:Kota Jakarta Pusat[0<br/>18</sup> | ?                                      | I              |
|     | Rayon SD - Prop. D.K.I. Jakarta<br>Jenjang: SD<br>Jadwal diklat: 24 Feb - 2 Mar 2018<br>Jenis Bankan: BanPem Pusat<br>Instansi Pengelola Dinas Pendidikan H<br>Pusat      | _                      | _                                                                                                    | _                                                                                  |                                        |                |
| •   | Rayon SD - Prop. D.K.I. Jakarta:<br>Jenjang: SD<br>Jackwal dikiat: 24 Feb - 2 Mar 2018<br>Jenis Bantuar: BanPern Pusat<br>Instansi Pengelela Dinas Pendidikan Ke<br>Pusat | Kota Ja<br>ota Jakarta | Status Pelaksanaan                                                                                                    | Peserta<br>0 / 40 org                                                              | Aksi selanjutnya<br>SET PENGAMPU KELAS |                |
| •   | Rayon SD - Prop. D.K.I. Jakarta:<br>Jenjang: SD<br>Jadwal dikiat: 24 Feb - 2 Mar 2018<br>Jenis Bantuan: BanPem Pusat<br>Instansi Pengelola Dinas Pendidikan Ko            | Kota Ja<br>ota Jakarta | Status Pelaksanaan                                                                                                    | Peserta<br>0 / 40 org                                                              | Akai selanjutnya<br>SET PENGAMPU KELAS |                |

4. Kelas yang sudah berakhir akan berstatus Berakhir.

| • =  | Kelola Kelas Diklat K13                                                                                                    |                                                                                                    |                       | 👧 зак                                  | ALETHEIA |
|------|----------------------------------------------------------------------------------------------------|----------------------------------------------------------------------------------------------------|-----------------------|----------------------------------------|----------|
| Tahu | un 2018 👻                                                                                                    |                                                                                                    |                       | Aksi akhiri kelas Berhasil!            | c        |
| •    | Rayon SD - Prop. D.K.I. Jakarta:Kota Ja<br>Jenjang: SD<br>Jadwal diklat: 24 Feb - 2 Mar 2018<br>Jenis Bantuan: BanPern Pusat<br>Instansi Pengelola Dinas Pendidikan Kota Jakarta<br>Pusat  | Status Pelaksanaan                                                                                                    | Peserta<br>6 / 40 org | Status kelas<br>berekbir               | I        |
|      | Rayon SD - Prop. D.K.I. Jakarta:Kota Ja<br>Jergiang: SD<br>Jadwal diskit: 24 Feb - 2 Mar 2018<br>Jenis Bentuan: BanPern Pusat<br>Instansi Pengelola Dinas Pendidikan Kota Jakarta<br>Pusat | Status Pelaksanaan           Image: Status Pelaksanaan           Image: Status Pelaksanaan           Image: Status Pelaksanaan           Image: Pengampu Kelas | Peserta<br>0 / 40 org | Aksi selanjutnya<br>SET PENGAMPU KELAS | ÷        |
| •    | Rayon SD - Prop. D.K.I. Jakarta:Kota Ja<br>Jergang: SD<br>Jadwal diskit: 24 Feb - 2 Mar 2018<br>Jense Bentuan: BanPern Pusat<br>Instansi Pengelola Dinas Pendidikan Kota Jakarta<br>Pusat  | Status Pelaksanaan<br>Status Pelaksanaan<br>Pengampu Kelas                                                                                                    | Peserta<br>0 / 40 org | Aksi selanjutnya<br>SET PENGAMPU KELAS | ÷        |
| •    | Rayon SD - Prop. D.K.I. Jakarta:Kota Ja<br>Jenjang: SD<br>Jackval diklat: 24 Feb - 2 Mar 2018<br>Jenis Bantuna: BanPern Pusat<br>Instansi Pengelola Dinas Pendidikan Kota Jakarta          | Status Pelaksanaan                                                                                                    | Peserta<br>0 / 40 org | Aksi selanjutnya<br>SET PENGAMPU KELAS | ÷        |

# **BAGIAN II**

### PELAPORAN DANA BANTUAN

Pada bagian ini akan dibahas mengenai pengelolaan laporan dana bantuan oleh Sekolah Inti.

#### 2.1 Set Tanggal Penerimaan Dana Bantuan

Sekolah inti diharuskan melakuan set tanggal penerimaan dana bantuan melalui login SIM PKB sekolah inti masing-masing, berikut langkah-langkah set tanggal penerimaan dana bantuan oleh sekolah inti :

1. Pada laman beranda sekolah inti yang belum melakukan set tanggal penerimaan dana bantuan akan ditampilkan kotak dialog Konfirmasi tanggal penerimaan dana bantuan.

| В      | eranda                                 |                                                                                                    | Ø                                 |         |
|--------|----------------------------------------|----------------------------------------------------------------------------------------------------|-----------------------------------|---------|
| -      |                                        | 🛦 Konfirmasi Tanggal Penerimaan BanPem                                                                 |                                   |         |
| к<br>D | Kelola Kelompok Kerja<br>Diklat K13    | Konfirmasi Tanggal Penerimaan BanPem<br>1. Surat Pemberitahuan DIKDAS<br>2. Surat Pemberitahuan TENDIK |                                   |         |
| Pe     | engelolaan Data Rekening Kelom<br>erja | BATAL LENGKAPI SEKARANG                                                                                | tar Materi Diklat KS, PS d<br>pel | an Guru |
|        |                                        |                                                                                                    |                                   |         |
|        |                                        |                                                                                                    |                                   |         |

2. Pada kotak dialog tersebut, unduh Surat Pemberitahuan Dikdas/Dikmen/Tendik dengan klik pada tombol **Surat Pemberitahuan Dikdas** / **Dikmen** / **Tendik**.

| ≡ | Beranda                                    |                                                                                                    | 👘 SDS Pelita Bangsa                      |
|---|--------------------------------------------|----------------------------------------------------------------------------------------------------|------------------------------------------|
|   |                                            | 🛦 Konfirmasi Tanggal Penerimaan BanPern                                                                |                                          |
|   | Kelola Kelompok Kerja<br>Diklat K13        | Konfirmasi Tanggal Penerimaan BanPem<br>1. Surat Pemberitahuan DIKDAS<br>2. Surat Pemberitahuan TENDIK | ateri Diklat                             |
|   | Pengelolaan Data Rekening Kelony.<br>Kerja | BATAL LENGKAPI SEKARANG                                                                                | tar Materi Diklat KS, PS dan Guru<br>pel |
|   |                                            |                                                                                                    |                                          |

3. Berikut contoh hasil unduh Surat Pemberitahuan Dikdas/Dikmen.

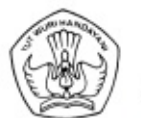

#### KEMENTERIAN PENDIDIKAN DAN KEBUDAYAAN DIREKTORAT JENDERAL GURU DAN TENAGA KEPENDIDIKAN

Jalan Jenderal Sudirman, Gedung D Lantai 15, Senayan, Jakarta 10270 Telepon / Fax : (021) 57974129

Nomor : 16848/B3.4/GT/2018 05 Juli 2018 Lampiran : -Hal : Pemberitahuan Pencairan Dana Bantuan Pemerintah Peningkatan Kompete

: Pemberitahuan Pencairan Dana Bantuan Pemerintah Peningkatan Kompetensi dalam rangka Pengembangan Karier bagi Guru melalui Pelatihan Kurikulum 2013 Tahun Anggaran 2018

#### Yth. Kepala Sekolah Inti Penerima Bantuan Pemerintah Di Seluruh Indonesia

Dalam rangka pelaksanaan Pelatihan Kurikulum 2013 untuk guru jenjang SD dan SMP di masingmasing sekolah inti penerima Bantuan Pemerintah Peningkatan Kompetensi dalam rangka Pengembangan Karier bagi Guru melalui Pelatihan Kurikulum 2013 Tahun Anggaran 2018, kami sampaikan hal-hal sebagai berikut:

- Direktorat Pembinaan Guru Pendidikan Dasar telah memproses pencairan Dana Bantuan Pemerintah Peningkatan Kompetensi dalam rangka Pengembangan Karier bagi Guru melalui Pelatihan Kurikulum 2013 pada Minggu pertama Bulan Juli 2018. Sekolah inti diwajibkan untuk melakukan konfirmasi tanggal masuk dana bantuan pemerintah ke rekening penerima pada laman yang tersedia dalam aplikasi SIM-PKB;
- 2. Bagi sekolah inti yang memiliki nomor rekening selain PT. Bank Negara Indonesia (Persero) Tbk atau Bank BNI Syariah akan dikenakan langsung biaya transfer antar bank (biaya kliring) sebesar Rp4.500,00 ("Empat Ribu Lima Ratus Rupiah"). Biaya transfer tersebut dicatat dalam buku kas umum dan laporan pertanggungjawaban penggunaan dana bantuan pemerintah;
- Setelah dana diterima, sekolah inti mohon segera melakukan penjadwalan dan melaksanakan pelatihan kurikulum 2013 bagi guru paling lambat tanggal 31 Juli 2018;
- Materi Pelatihan Kurikulum 2013 termasuk soal pre tes dan post tes dapat diunduh melalui aplikasi SIM-PKB oleh operator/admin Dinas Pendidikan Kabupaten/Kota setempat.

Atas perhatian dan kerjasamanya, kami ucapkan terima kasih.

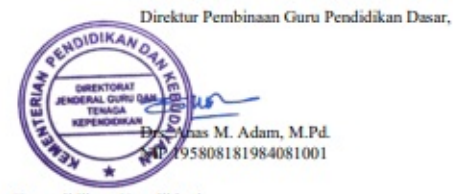

Tembusan Yth.

1. Plt. Dirjen Guru dan Tenaga Kependidikan, Kemdikbud;

2. Sekretaris Ditjen Guru dan Tenaga Kependidikan.

4. Berikut contoh hasil unduh Surta Pemberitahuan Tendik.

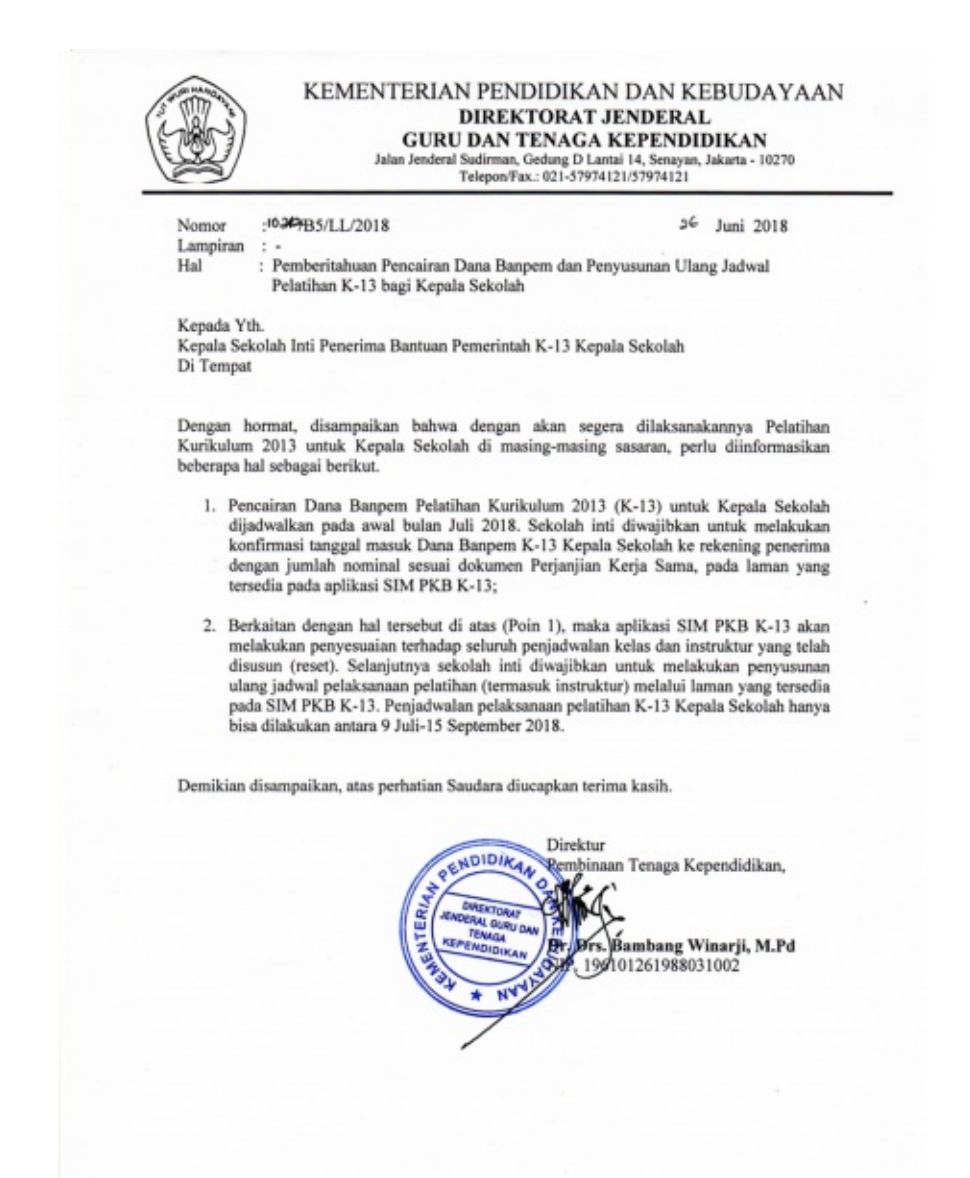

5. Untuk set tanggal penerimaan dana bantuan, klik tombol LENGKAPI SEKARANG pada kotak dialog tersebut.

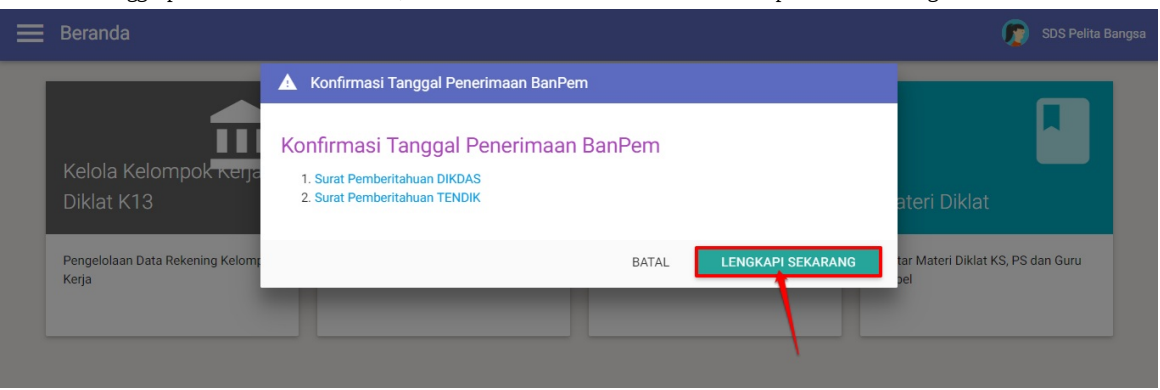

6. Selanjutnya akan diarahkan pada laman Kelola Tanggal Penerimaan Dana.

| an PKS Kelas Mapel                                             | Aluan PKS Kelas KS                                                |
|----------------------------------------------------------------|-------------------------------------------------------------------|
| lisetuiui Admin DIKDAS                                         |                                                                   |
| not aja manin ana na                                           | disetujui Admin TENDIK                                            |
| iggal Penerimaan Bantuan untuk Kontrak Mapel masuk ke rekening | Tanggal Penerimaan Bantuan untuk Kontrak KS masuk ke rekening     |
| ih Tanggal                                                     | Pilih Tanggal                                                     |
| n lembar buku rekening yg menunjukkan uang Banpem telah masuk  | Scan lembar buku rekening yg menunjukkan uang Banpern telah masuk |
| .jpg, png dan pdf (100-1024 KB)                                | gif, jpg, png dan pdf (100-1024 KB)                               |

7. Untuk set tanggal Penerimaan Bantuan untuk Kontrak Mapel masuk ke rekening, klik pada kolom Pilih Tanggal dan pilih tanggal pada kotak dialog kalender.

| 🔶 Kelola Tanggal Penerimaan Bantuan                                               |          |      |     |       |     |     |        |                                             |
|-----------------------------------------------------------------------------------|----------|------|-----|-------|-----|-----|--------|---------------------------------------------|
|                                                                                   |          |      |     |       |     |     |        |                                             |
| Lengkapi data tanggal penerimaan bantua                                           |          |      |     | JUL   |     |     |        |                                             |
| disetujul Admin DIKDAS                                                            |          |      | 1   | 13    | 3   |     |        | NDIK                                        |
| Tanggal Penerimaan Bantuan untuk Kontrak Mapel masuk ke rekening<br>Pilih Tanggal |          |      |     |       |     |     |        | antuan untuk Kontrak KS masuk ke rekening   |
| Scan lemban uku rekening yg menunjukkan uang Banpem telah masuk                   |          | Juli |     | •     | 201 | 3 • | ►      | ning yg menunjukkan uang Banpem telah masuk |
| gif, jpg, png lan pdf (100-1024 KB)                                               | Sen      | Sel  | Rab | Kam   | Jum | Sab | Min    | F(100-1024 KB)                              |
| 1. klik pada kolom                                                                | 2        | 3    | 4   | 5     | 6   | 7   | 1<br>8 | BATAL BIMPAN                                |
| untuk memunculkan kalender                                                        | 9        | 10   | 11  | 12    | 13  | 14  | 15     |                                             |
|                                                                                   | 16       | 17   | 18  | 19    | 20  | 21  | 22     |                                             |
| 2. pilih tanggal terima                                                           | 23       | 24   | 25  | 26    | 27  | 28  | 29     |                                             |
| dana (dan) kalender                                                               | 30<br>HA | RI   | ł   | HAPU: | 6   | TU  | TUP    | 3. klik jika tanggal sudah dipilih          |

- 8. Selanjutnya, unggal hasil scan lembar buku rekening yg menunjukkan uang Banpem telah masuk. Klik tombol **FILE** untuk memilih file scan tersebut.
- 9. Pilih file scan pada local folder pada komputer Anda.
- 10. Tangal terima dana bantuan dan unggah scan buku tabungan tanda terima dana pada kontrak mapel berhasil diset. Ulangi langkah ke-7 hinggal langkah ke-9 diatas untuk set tanggal dan unggah scan buku tabungan terima dana pada kontak KS.
- 11. Jika tanggal terima dana bantuan dan unggah scan buku tabungan pada tiap-tiap kontrak bantuan telah diset, klik SIMPAN.

| Ajuan PKS Kelas Mapel<br>disetujui Admin DIKDAS                   | Ajuan PKS Kelas KS<br>disetujui Admin TENDIK                      |
|-------------------------------------------------------------------|-------------------------------------------------------------------|
| Tanggal Penerimaan Bantuan untuk Kontrak Mapel masuk ke rekening  | Tanggal Penerimaan Bantuan untuk Kontrak KS masuk ke rekening     |
| 18 Juli, 2018                                                     | 1 Agustus, 2018                                                   |
| Scan lembar buku rekening yg menunjukkan uang Banpern telah masuk | Scan lembar buku rekening yg menunjukkan uang Banpern telah masuk |
| scan-tabungan.png (276.156KB)                                     | FILE scan-tabungan.png (276.156KB) FILE                           |
|                                                                   |                                                                   |

### 2.2 Pelaporan Penggunaan Dana Bantuan Kelas

Setelah sekolah inti set tanggal terima dana bantuan, sekolah inti akan melakukan pengelolaan dana bantuan tersebut berdasarkan aturan yang sudah ditentukan oleh pemegang kebijakan.

#### 2.2.1 Unduh Pengumuman/Maklumat Tendik

Selanjutnya sekolah inti berkewajiban melaporkan hasil penggunaan dana bantuan tersebut dengan ketentuan aturan pelaporan berdasarkan **Maklumat.** Untuk melihat detil Maklumat tersebut, silakan unduh Pengumuman / Maklumat Dikdas/Dikmen/Tendik melalui SIM PKB, berikut langkah singkat Unduh Pengumuman / Maklumat melalui SIM PKB :

1. Pada laman beranda Sekolah Inti, klik tombol **Unduh Pengumuman** / **Maklumat Dikdas/Dikmen/Tendik** pada kotak dialog Pengumuman (pastikan sudah set tanggal terima dana bantuan).

|   | Beranda                             |                                                                                                    | 👔 SDS Pelita Bangsa |
|---|-------------------------------------|----------------------------------------------------------------------------------------------------|---------------------|
|   |                                     | A Pengumuman                                                                                                    |                     |
|   | Kelola Kelompok kerja<br>Diklat K13 | Pengumuman / Maklumat Tendik<br>Pengumuman / Maklumat Tendik berkaitaan dengan mekanisme pelaporan Diklat K13 - Kepala Sekolah.<br>Unduh Pengumuman/Maklumat TENDIK | ateri Diklat        |
| I | Kerja                               |                                                                                                    | jel                 |

2. Berikut contoh hasil unduh pengumuman/maklumat Tendik tersebut.

|     | Laporan Sekolah Inti<br>Penerima Banpem K13 Kepala Sekolah Tahun 2018                                               |
|-----|----------------------------------------------------------------------------------------------------|
| Lap | ooran Banpem Pelatihan K13 KEPALA SEKOLAH ada 2, yakni softfile dan hardcopy, dengan rincian                        |
| L   | Laporan bentuk SOFTFILE terdiri dari 3 folder, yakni:                                                               |
|     | 1. Folder Laporan Kegiatan.                                                                                         |
|     | Folder ini berisi laporan pelaksanaan kegiatan (pdf) lihat Juklak Tendik hal 40-53. Lemb                            |
|     | Pengesahan yang ada TTD dan Cap Basah sekolah Inti dan Disdiik harus discan untuk disertak<br>dalam laporan.        |
|     | 2 Folder Lanoran Keuangan                                                                                           |
|     | Folder ini berisi seluruh Kuitansi Pembayaran, Bukti Setor Pajak, BKU, dsb (ipg).                                   |
|     | Bukti Setor Pengembalian Sisa Dana (jika ada Sisa Dana) harus discan untuk disertakan.                              |
|     | 3. Folder Lampiran                                                                                                  |
|     | Folder ini berisi seluruh lampiran (jpg) sesuai nomor urut, sebagaimana tercantum pada Juki                         |
|     | Banpem Tendik halaman 28, termasuk lampiran scan sertifikat salah satu peserta berik<br>daftar penerima sertifikat. |
| -   | (dalam ZIP/RAR)<br>Laporan bentuk <b>hardcopy</b> terdiri atas 3 dokumen, yakni:                                    |
|     | 1. Laporan Pertanggungjawaban Bantuan Operasional /LPBO (DT-05)                                                     |
|     | Format dapat diunduh di SIM PKB KS.                                                                                 |
|     | 2. Surat Pernyataan Tanggung Jawab Belanja/SPTJB (DT-06)                                                            |
|     | Format dapat diunduh di SIM PKB KS.                                                                                 |
|     | <ol> <li>RAB Awal dan RAB Revisi (jika ada perbaikan RAB).</li> </ol>                                               |
|     | Laporan Hordcopy Banpern K13 Kepala Sekolah dikirim ke:                                                             |
|     | BANPEM K13 KEPALA SEKOLAH                                                                                           |
|     | Subdirektorat Peningkatan Kualifikasi dan Kompetensi                                                                |
|     | Direktorat Pembinaan Tenaga Kependidikan,                                                                           |
|     | Direktorat Jenderal Guru dan Tenaga Kependidikan<br>Kompleks Kementerian Pendidikan dan Kebudayaan                  |
|     | Gedung D Lantai 14                                                                                                  |
|     | Jl. Pintu Satu, Senayan, JAKARTA                                                                                    |
|     | Kode Pos 10270                                                                                                    |
|     |                                                                                                    |

- Untuk laporan KEPALA SEKOLAH (Tendik), TIDAK DIGABUNG dengan laporan GURU (Dikdas/Dikmen).
   Direktorat Tenaga Kependidikan HANYA menerima laporan terkait Kepala Sekolah. Kami tidak bertanggungjawab terkait laporan guru (Dikdas/Dikmen).
   Laporan asli disimpan oleh Sekolah Inti dan Laporan hordcopy dipegang Dinas Pendidikan sebagai arsip.

#### TERIMA KASIH

#### 2.2.2 Set Laporan Dana Bantuan Kelas KS

Silakan siap kan Laporan Banp em Pelatihan K13 Mapel/KS sesuai dengan aturan yang tertera pada maklumat tersebut dengan ketentuan sebagai berikut :

- 1. Laporan bentuk SOFTFILE terdiri dari 3 folder, yakni:
  - **Folder Laporan Kegiatan.** Folder ini berisi laporan pelaksanaan kegiatan (pdf) lihat Juklak Tendik hal 40-53. Lembar Pengesahan yang ada TTD dan Cap Basah sekolah Inti dan Disdik harus discan untuk disertakan dalam laporan.
  - **Folder Laporan Keuangan**. Folder ini berisi seluruh Kuitansi Pembayaran,Bukti Setor Pajak, BKU, dsb (jpg). Bukti Setor Pengembalian Sisa Dana (jika ada Sisa Dana) harus discan untuk disertakan.
  - **Folder Lampiran.** Folder ini berisi seluruh lampiran (jpg) sesuai nomor urut, sebagaimana tercantum pada Juklak Banpem Tendik halaman 28, termasuk lampiran scan sertifikat salah satu peserta berikut daftar penerima sertifikat.
- 2. Softfile diunggah melalui sim pkb k13 kepala sekolah dalam satu file kompresi (dalam zip/rar).

Berikut langkah singkat Set Pelaporan Dana Bantuan Diklat K13 dengan contoh kasus kelas KS :

- 3. Pastikan sudah menyiapkan file dalam bentuk \*.*zip/rar* yang berisi folder seperti ketentuan diatas pada lokal komputer Anda.
- 4. Selanjutnya, pada laman beranda Sekolah Inti, klik tombol **PROSES SEKARANG** pada kotak dialog pengumuman yang sama.

| ≡ | Beranda                                   |                                                                                                    | 🍺 SDS Pelita Bangsa                      |
|---|-------------------------------------------|----------------------------------------------------------------------------------------------------|------------------------------------------|
|   |                                           | A Pengumuman                                                                                                    |                                          |
|   | Kelola Kelompok Kerja<br>Diklat K13       | Pengumuman / Maklumat Tendik<br>Pengumuman / Maklumat Tendik berkaitaan dengan mekanisme pelaporan Diklat K13 - Kepala Sekolah.<br>Unduh Pengumuman/Maklumat TENDIK | ateri Diklat                             |
|   | Pengelolaan Data Rekening Kelom;<br>Kerja | BATAL PROSES SEKARANG                                                                                                    | tar Materi Diklat KS, PS dan Guru<br>pel |

5. Jika kotak dialog yang dimaksud tidak muncul pada laman beranda Anda, Anda dapat melakukan pelaporan dana bantuan melalui modul **Laporan Dana Bantuan**, silakan klik modul Laporan Dana Bantuan melalui laman beranda sekolah inti Anda.

| 🗮 Beranda                                   |                                                           |                                  | 🔊 SDS Pelita Bangsa                           |
|---------------------------------------------|-----------------------------------------------------------|----------------------------------|-----------------------------------------------|
| Kelola Kelompok Kerja<br>Diklat K13         | Kelas Diklat K13                                          | E<br>Laporan Dana Bantuan        | Materi Diklat                                 |
| Pengelolaan Data Rekening Kelompok<br>Kerja | Pembuatan & pengaturan kelas-kelas<br>pembelajaran online | Pengelolaan Laporan Dana Bantuan | Daftar Materi Diklat KS, PS dan Guru<br>Mapel |

6. Selanjutnya akan diarahkan pada laman Kelola Laporan PKS.

| 🗮 Kelola Laporan PKS                                                                                                    |                                                | 🕥 SDS Pelita Bangsi     |
|----------------------------------------------------------------------------------------------------|------------------------------------------------|-------------------------|
| Kelompok Kerja <mark>Rayon SD - Prop. D</mark>                                                                                                    | .K.I. Jakarta:Kota Jakarta Utara[0161_002]:KK1 | UNDUH DOKUMEN PRASYARAT |
| Laporan Penggunaan D                                                                                                    | ana Bantuan                                    |                         |
| Penggunaan Dana Kelas K3<br>Jumiah Dana yang diterima:<br>Rp. 4476.000<br>Jumiah Dana yang digunakan:<br>Rp. 4476.000<br>File Laporan:<br>Belum dingah<br>Status Pelaporan:<br>LAPORKAN DATA | 8 • 2                                          |                         |

7. Silakan **isikan total jumlah dana yang digunakan** dari total jumlah dana yang diterima. Klik ikon **pensil** untuk mengisi total jumlah dana yang digunakan.

| 🗮 Kelola Laporan PKS                                                                                                    |                                                     | 👘 SDS Pelita Bangsa     |
|----------------------------------------------------------------------------------------------------|-----------------------------------------------------|-------------------------|
| Kelompok Kerja <mark>Rayon SD - Prop. D.K.I. Jakarta:Kota</mark>                                                                                                    | Jakarta Utara[0161_002]:KK1                         | UNDUH DOKUMEN PRASYARAT |
| Laporan Penggunaan Dana Bantuan Penggunaan Dana Kelas KS Jumah Dana yang diterima: Rp. 4.476.000 Rp. 4.076.000 Rp. 4.076.000 Rp. | klik untuk mengisikan<br>jumlah dana yang digunakan |                         |

8. Isikan jumlah total dana yang digunakan pada kotak dialog yang muncul. Jika telah sesuai klik SIMPAN.

| IPNO                              |                                                               | ų             |
|-----------------------------------|---------------------------------------------------------------|---------------|
|                                   | Data Penggunaan Dana Bantuan                                  |               |
| yon SD - Pro                      | Lengkapi data penggunaan dana bantuan                         | UNDUH DOKUMEN |
|                                   | Jumlah Total Dana yang diterima Kelas KS                      |               |
| nggunaai                          | Rp. 4.476.000<br>Jumlah Total Dana yang dipergunakan Kelas KS |               |
| aan Dana Keli<br>a yang diterima: | 4450000                                                       |               |
| a yang digunakan                  |                                                               |               |
| 000<br>1:<br>diungah              | 2                                                             |               |
| )RKAN DATA                        | 1                                                             |               |
|                                   | BATAL                                                         | SIMPAN        |
|                                   |                                                               |               |

9. Total dana yang digunakan berhasil diisikan. Untuk **mengubah jumlah** total dana yang telah diisikan, klik kembali ikon **pensil** tersebut.

| 🗮 Kelola Laporan PKS                                                                                                    |                                              | 😥 SDS Pelita Bangsa     |
|----------------------------------------------------------------------------------------------------|----------------------------------------------|-------------------------|
| Kelompok Kerja <mark>Rayon SD - Prop. D.K.</mark>                                                                                                  | .I. Jakarta:Kota Jakarta Utara[0161_002]:KK1 | UNDUH DOKUMEN PRASYARAT |
| Laporan Penggunaan Dar                                                                                                    | na Bantuan                                   |                         |
| Penggunaan Dana Kelas KS<br>Jumlah Dana yang diterima:<br>Rp. 4.476.000<br>Jumlah Dana yang digunakan:<br>Rp. 4.450.000<br>Sisa Dana<br>Pp. 26.000 | o /                                          |                         |
| File Laporan:<br>C Belum diungah<br>Status Pelaporan:<br>LAPORKAN DATA                                                                             | jumlah dana yang digunakan                   |                         |
|                                                                                                    |                                              |                         |

- 10. Langkah selanjutnya adalah mengunggah *softfile* yang sudah disiapkan dalam bentuk \*.*zip/rar* yang berisi folder seperti ketentuan diatas dari lokal komputer Anda.
- 11. Klik tombol Unggah seperti gambar dibawah ini.

|   | E Kelola Laporan PKS                                                                                                    | 🦻 SDS Pelita Bangsa     |  |
|---|----------------------------------------------------------------------------------------------------|-------------------------|--|
|   | Kelompok Kerja Rayon SD - Prop. D.K.I. Jakarta:Kota Jakarta Utara[0161_002]:KK1                                                                                                    | UNDUH DOKUMEN PRASYARAT |  |
|   | Laporan Penggunaan Dana Bantuan  Penggunaan Dana Kelas KS Jurriah Dana yang diterima: Rp. 4476.000 Jurriah Dana yang digunakan: Rp. 426.000 File Laporan: Rp. 26.000 File Laporan: LAPORKAN DATA |                         |  |
| l | Rp. 26.000<br>File Laporan:                                                                                                    |                         |  |

12. Pada kotak dialog yang muncul, klik tombol FILE untuk mencari file pada lokal komputer Anda.

| Unggah File Penggunaan Dana Kelas KS                                                | ×             |
|-------------------------------------------------------------------------------------|---------------|
| Pilih file yang Anda unggah:                                                        |               |
| Pastikan file yang diunggah adalah file bertipe Zip dan Rar dan ukuran Min. 100KB d | an Maks. 50MB |
|                                                                                     |               |
|                                                                                     |               |
|                                                                                     |               |

 Cari dan pilih file tersebut pada lokal komputer Anda untuk diunggah (Pastikan file yang diunggah adalah file bertipe .Zip\* atau . Rar\* dan ukuran Min. 100KB dan Maks. 50MB).

| _                                                                                         | Unggah File Penggunaan Dana Kelas KS ×                                                                                                    |             |           |
|-------------------------------------------------------------------------------------------|----------------------------------------------------------------------------------------------------|-------------|-----------|
| on SD - Pro                                                                               | Pilih file yang Anda unggah:                                                                                                    |             | OKUMEN PI |
| ggunaai                                                                                   | Pastikan file yang (         ← → ∨ ↑ □ « DIKLAT K13 > ss > dana bantuan         FILE         Pili         Organize ▼         New folder                                                    | م           |           |
| an Dana Keli<br>yang diterima:<br>Jo<br>yang digunakan<br>Jo<br>ungah<br>ran:<br>KAN DATA | <ul> <li>ConeDrive</li> <li>This PC</li> <li>3D Objects</li> <li>Desktop</li> <li>Documents</li> <li>Downloads</li> <li>Music</li> <li>Pictures</li> <li>Videos</li> <li>S (C;)</li> </ul> |             |           |
|                                                                                           | Local Disk (D:)                                                                                                    |             |           |
|                                                                                           | File <u>n</u> ame: file-laporan-bantuan-ks Custom Files                                                                                                    | ∨<br>Cancel |           |

14. Jika sudah sesuai, klik UNGGAH.

| Unggah Fi    | le Penggunaan Dana Kelas KS                                                          | ×  |
|--------------|--------------------------------------------------------------------------------------|----|
|              |                                                                                      |    |
| Pilih file y | /ang Anda unggah:                                                                    |    |
| Pastikan fil | e yang diunggah adalah file bertipe Zip dan Rar dan ukuran Min. 100KB dan Maks. 50MB |    |
| FILE         | file-laporan-bantuan-ks zin (49.2 mb)                                                |    |
|              |                                                                                      |    |
|              |                                                                                      |    |
|              |                                                                                      |    |
|              |                                                                                      |    |
|              |                                                                                      |    |
|              |                                                                                      |    |
|              |                                                                                      |    |
|              | BATAL                                                                                | мн |
|              |                                                                                      |    |

15. Klik **OK** pada kotak dialog status unggah file tersebut sebagai tanda konfirmasi.

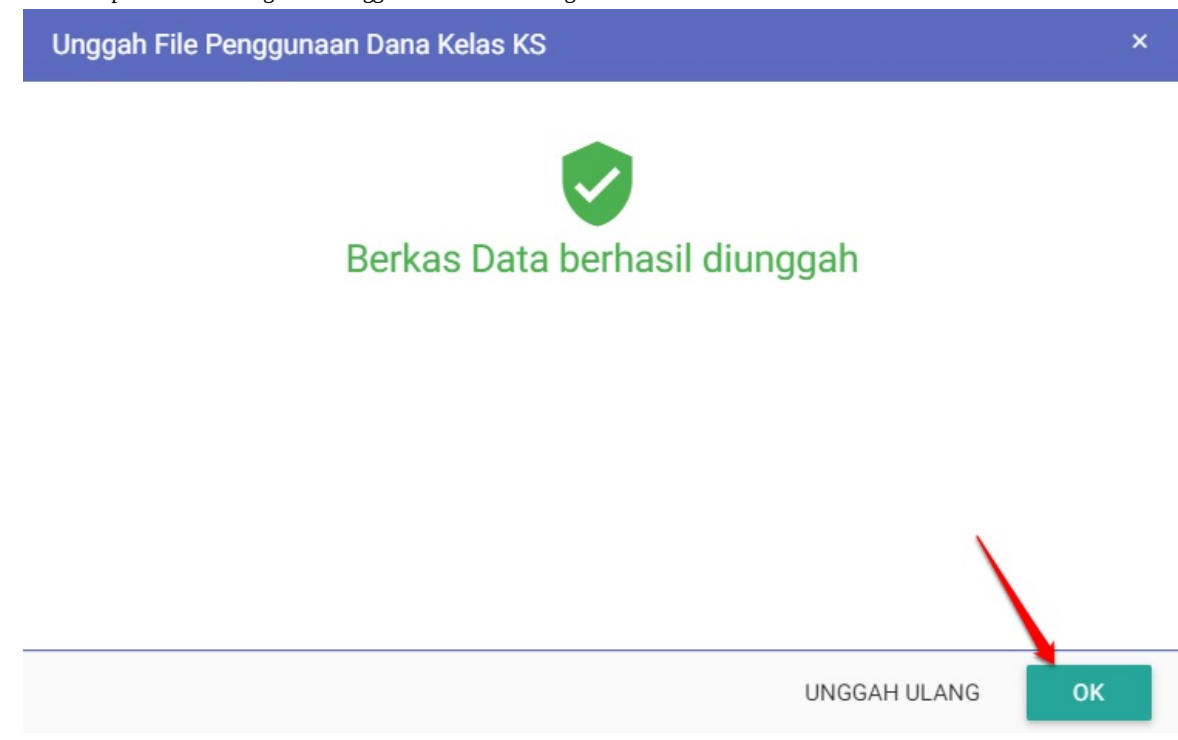

16. File pelaporan berhasil diunggah, klik kembali tombol unggah diatas untuk mengganti file yang telah diunggah atau klik File
 Penggunaan Dana Kelas KS untuk mengunduh hasil unggah file tersebut.

| 🗮 Kelola Laporan PKS                                                                                                    | 🝺 SDS F                                                                                                    | elita Bangsa |
|----------------------------------------------------------------------------------------------------|----------------------------------------------------------------------------------------------------|--------------|
| Kelompok Kerja Rayon SD - Prop. D.K.I. Jakarta:Kota Jakarta Utara[01                                                                                                    | 61_002]:KK1 UNDUH DOKUMEN PRASYAR                                                                                            | AT           |
| Laporan Penggunaan Dana Bantuan                                                                                                    |                                                                                                    |              |
| Penggunaan Dana Kelas KS<br>Uurulab Dana yang diterima:<br>Pp. 4.456.000<br>Uurulab Dana yang digunakan:<br>Pp. 4.450.000<br>Sita Dana:<br>Pp. 26.000<br>Dite Latoran:<br>Child Penggunaan Dana Kelas KS<br>Status relaporat:<br>LAPORKAN DATA<br>file yang sudah, dit | klik untuk mengganti//<br>mengunggah ulang file,<br>h diunggah dapat diunduh<br>ikan/melihat hasili unggah file,<br>lakukan, |              |

17. Langkah terakhir adalah mengirimkan laporan dana bantuan yang sudah diisikan tersebut dengan cara klik tombol LAPORKAN DATA.

| Kelola Laporan PKS                                                                                                    |                                 | 👩 SDS Pelita Bangsa     |  |
|----------------------------------------------------------------------------------------------------|---------------------------------|-------------------------|--|
| Kelompok Kerja <mark>Rayon SD - Prop. D.K.I. Jakarta:K</mark>                                                                                          | ota Jakarta Utara[0161_002]:KK1 | UNDUH DOKUMEN PRASYARAT |  |
| Laporan Penggunaan Dana Bantua                                                                                                    | an                              |                         |  |
| Penggunaan Dana Kelas KS<br>Jumlah Dana yang diterima:<br>Rp. 4176 Jumlah Dana yang digunakan:<br>Rp. 45000<br>Siaa Dana:<br>Rp. 26000<br>File Lapora: | 6 /                             |                         |  |

- 18. Klik **YA** pada kotak dialog konfirmasi (Pastikan data yang diisikan sudah sesuai dan final, ubah data atau unggah file hanya dapat dilakukan selama belum status Laporan Penggunaan Dana belum dilaporkan).
- 19. Pelaporan dana bantuan berhasil dilaporkan.

| Kelola Laporan PKS                                                                                                    |                                | 😰 SDS Pelita Banç       |
|----------------------------------------------------------------------------------------------------|--------------------------------|-------------------------|
| Kelompok Kerja <mark>Rayon SD - Prop. D.K.I. Jakarta:Ko</mark>                                                                                                    | ta Jakarta Utara[0161_002]:KK1 | UNDUH DOKUMEN PRASYARAT |
| Laporan Penggunaan Dana Bantua                                                                                                    | n                              |                         |
| Penggunaan Dana Kelas KS<br>Jumlah Dana yang diterima:<br>Rp. 4.476.000<br>Jumlah Dana yang digunakan:<br>Rp. 4.60.000<br>Rie Laporan:<br>Pie Laporan:<br>Pie Laporan:<br>Telah dilaporkan | • /                            |                         |